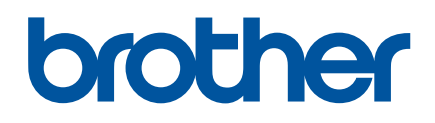

دليل المستخدم

QL-800

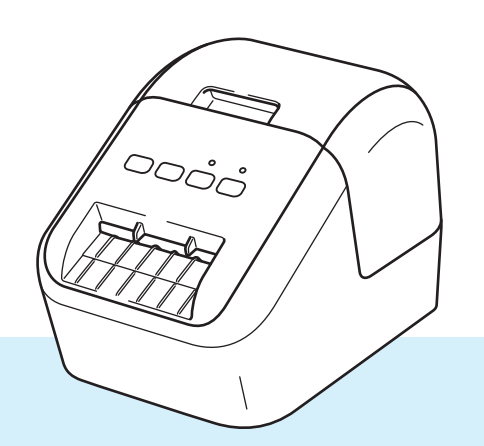

## مقدمة

## ملاحظة هامة

- تخضع محتويات هذه الوثيقة ومواصفات هذا المنتج للتغيير بدون إصدار إخطار بذلك.
- تحتفظ شركة Brother بالحق في إجراء أي تغييرات على المواصفات والمواد الواردة في هذه الوثيقة دون سابق إنذار كما أنها تخلي مسؤوليتها عن أي أضرار (بما في ذلك الأضرار التبعية) ناجمة عن الاعتماد على المواد المقدمة، بما في ذلك على سبيل المثال لا الحصر الأخطاء المطبعية والأخطاء الأخرى المتعلقة بالنشر.
  - قد تختلف صور الشاشات الواردة في هذه الوثيقة حسب نظام تشغيل جهاز الكمبيوتر وطراز المنتج وإصدار البرامج.
  - قبل استخدام طابعة الملصقات، احرص على قراءة كل الوثائق المرفقة مع الطابعة للتعرف على معلومات حول سبل الأمان والتشغيل السليم لها.
    - قد تكون الطابعة المعروضة في الرسم التوضيحي مختلفة عن طابعتك.
      - قد تختلف الخيارات والإمدادات المتاحة وفقًا للبلد المعنى.

## الأدلة المتوفرة

لتنزيل الدليل، تفضل بزيارة صفحة Manuals (الأدلة) الخاصة بالطراز المتوفر لديك على موقع الدعم Brother على الويب من خلال support.brother.com

| دليل سلامة المنتج <sup>1</sup>   | يقدم هذا الدليل المعلومات المتعلقة بالسلامة، لذا يرجى قراءته قبل استخدام الطابعة.                                                   |
|----------------------------------|----------------------------------------------------------------------------------------------------|
| دليل الإعداد السريع <sup>1</sup> | يقدم هذا الدليل معلومات أساسية حول استخدام الطابعة مع نصائح عن استكشاف الأعطال<br>وإصلاحها.                                         |
| دليل المستخدم <sup>2</sup>       | يقدم هذا الدليل معلومات إضافية عن إعدادات الطابعة و عمليات التشغيل ونصائح حول استكشاف<br>الأعطال وإصلاحها فضلاً عن تعليمات الصيانة. |

ً الدليل المطبوع في العلبة

2 دليل بتنسيق PDF في موقع الدعم Brother على الويب

## الرموز المستخدمة في هذا الدليل

تستخدم الرموز التالية في هذا الدليل:

|   | تحذير  | الهدف من هذه الرموز هو إبلاغك بما يجب عليك عمله لتفادي خطر التعرض للإصابات.                                |
|---|--------|----------------------------------------------------------------------------------------------------|
|   | تنبيه  | كما تهدف أيضاً إلى إبلاغك بالإجراءات التي يجب القيام بها لتجنب حدوث إصابة شخصية طفيفة وتلف طابعة الملصقات. |
| 0 | هام    | يشير إلى معلومات أو توجيهات ينبغي اتباعها. وقد يؤدي تجاهلها إلى حدوث تلف أو عطل في عمليات التشغيل.         |
|   | ملاحظة | تشير هذه العلامة إلى ملاحظات بها معلومات أو توجيهات تساعدك على فهم أفضل واستخدام المنتج بشكل أكثر كفاءة.   |

| احتياطات عامة                                                                                                    |
|----------------------------------------------------------------------------------------------------|
| لفة DK (ملصق DK وشريط DK)                                                                                                    |
| 🔳 لا تستخدم سوى ملحقات ومنتجات Brother الأصلية (ذات العلامات 🎇، 🕵). لا تستخدم أي ملحقات أو منتجات غير مصرّح بها.                                                                                                    |
| ■ إذا كان الملصق مثبتاً على سطح مبلل أو متسخ أو زيتي، فقد يسهل تقشيره. قبل وضع الملصق، نظّف السطح المقرر استخدامه.                                                                                                    |
| ■ تستخدم لفات DK ورقاً حرارياً أو طبقة حرارية يمكن أن يبهت لونها أو يتم تقشير ها عن الأسطح إذا تعرضت لضوء فوق بنفسجي أو رياح أو مطر.                                                                                                    |
| ■ تجنب وضع لفات DK في أماكن معرّضة لضوء الشمس المباشر أو درجات الحرارة العالية أو الرطوبة العالية أو الأتربة، واحرص على تخزينها<br>في مكان بارد ومظلم. استخدم لفات DK بعد فتح العبوة مباشرة.                                                                                             |
| ■ خدش السطح المطبوع من الملصق بأظافرك أو بأجسام معدنية أو لمس السطح المطبوع بأيدي مبللة أو رطبة قد يؤدي إلى تغيّر أو بُهُوت اللون.                                                                                                    |
| ■ لا تضع الملصقات على أي أشخاص أو حيوانات أو نباتات. إضافة إلى ذلك، لا تضع الملصقات قط على ممتلكات عامة أو خاصة دون إذن.                                                                                                    |
| لأن طرف لفة DK مصمم بحيث لا يلتصق ببكرة الملصقات، فقد لا يتم قطع الملصق الأخير بشكل صحيح. إذا حدث ذلك، أخرج الملصقات المتبقية وأدخل لفة DK جديدة ثم أعد طباعة الملصق الأخير.                                                                                                    |
| ملاحظة: السبب في ذلك هو أن عدد ملصقات DK المضمنة في كل لفة DK قد يكون أكثر مما هو موّضح على العبوة.                                                                                                    |
| ■ عند إز الة ملصق بعد لصقه على سطح، قد يبقى جزء منه ملصقاً.                                                                                                    |
| ■ قبل استخدام ملصقات CD/DVD، تأكد من اتباع التعليمات في دليل تعليمات مشغل CD/DVD بشأن وضع ملصقات CD/DVD.                                                                                                    |
| ■ لا تستخدم ملصقات CD/DVD في فتحة تحميل مشغّل CD/DVD.                                                                                                    |
| ■ لا تقَشر ملصق CD/DVD بمجرد وضعه على CD/DVD، فقد تنشأ طبقة سطحية رقيقة تؤدي إلى تلف القرص.                                                                                                    |
| لا تضع ملصقات CD/DVD على أقراص CDs/DVDs مصمّمة للاستخدام مع الطابعات النافثة للحبر. فالملصقات تُقشّر هذه الأقراص بسهولة واستخدام أقراص مع ملصقات تقشيرية قد يؤدي إلى فقدان أو تلف البيانات.                                                                                              |
| عند وضع ملصقات CD/DVD، استخدم أداة الوضع المرفقة مع لفات ملصقات CD/DVD. قد يؤدي عدم القيام بذلك إلى تلف مشغّل CD/DVD.                                                                                                    |
| ■ يتحمل المستخدمون كامل المسؤولية عن وضع ملصقات CD/DVD. لا تقبل Brother أي مسؤولية عن أي خسارة أو تلف للبيانات ناجم عن<br>الاستخدام غير المناسب لملصقات CD/DVD.                                                                                                    |
| ■ احرص على عدم إسقاط لفة DK.                                                                                                    |
| ■ تستخدم لفات DK ورقاً حرارياً وطبقةً حراريةً. يبهت الملصق والطباعة مع ضوء الشمس والحرارة. لا تستخدم لفات DK لأي غرض خارجي<br>يتطلب قوة تحمّل.                                                                                                    |
| حسب المنطقة والمواد والظروف البيئية، قد يكون نزع الملصق ممكنًا أو يصبح الملصق غير قابل للإزالة، وكذلك لون الملصق قد يتغير أو ينتقل إلى أجسام أخرى. ومن ثَم، فعليك التحقق من الظروف البيئية والمواد قبل وضع الملصق. جرّب الملصق بلصق قطعة صغيرة منه على منطقة غير بارزة من السطح المقصود. |
| ■ وإذ لم تكن نتائج الطباعة كما هو متوّقع، استخدم خيارات الضبط في برنامج تشغيل الطابعة أو أداة إعداد الطابعة.                                                                                                    |

## ملاحظة هامة

- تشير Windows Vista في هذه الوثيقة إلى جميع إصدارات Windows Vista.
  - تشير Windows 7 في هذه الوثيقة إلى جميع إصدارات Windows 7.
  - تشير 8 Windows في هذه الوثيقة إلى جميع إصدارات 8 Windows.
  - تشير Windows 8.1 في هذه الوثيقة إلى جميع إصدارات Windows 8.1.
- يمثل نظام التشغيل Windows 10 في هذه الوثيقة أنظمة التشغيل Windows 10 Homeو Windows 10 Proو Windows 10 Enterprise وWindows 10 Education.

لا يمثل نظام Windows 10 Mobile في هذه الوثيقة Windows 10 Mobile Enterprise أو Windows 10 IoT أو Windows 10 IoT Core.

■ لا تتوفر بعض الطرز في بعض الدول.

حقوق النشر © Brother Industries, Ltd. 2019 جميع الحقوق محفوظة.

# جدول المحتويات

# القسم إ عمليات التشغيل الأساسية

| 2  | إعداد طابعة الملصقات                                                                                           | 1 |
|----|----------------------------------------------------------------------------------------------------|---|
| 2  | وصف الأجزاء                                                                                                    |   |
| 2  | الأمامي                                                                                                    |   |
| 3  | الخلفي .                                                                                                    |   |
| 4  | تحميل لفة DK .                                                                                                 |   |
| 6  | توصيل كبل طاقة التيار المتردد                                                                                  |   |
| 6  | تشغيل/إيقاف تشغيل الطابعة                                                                                      |   |
|    |                                                                                                    |   |
| 7  | الطباعة باستخدام كمبيوتر (P-touch Editor)                                                                      | 2 |
| 7  | تثبيت البرنامج ويرامج تشغيل الطابعة على جهاز كمبيوتر                                                           |   |
| 7  | بر بي ربر بي يې . بې بې بې . بې ر                                                                              |   |
| 8  | الطباعة من جهاز كميه تر                                                                                        |   |
| 8  | التطبيقات المتاحة                                                                                              |   |
| Q  | انشاء ماه قات من جواز الكوييوتر                                                                                |   |
| 10 | إساء مست من جهار التعبيوتر .<br>اماة المام قات                                                                 |   |
| 10 |                                                                                                    |   |
| 11 | الطباعة باستخدام الجهاز المحمول                                                                                | 3 |
| 11 | at the Sur her Stellar the St                                                                                  |   |
| 11 | للبيب النطبيفات للرسلخدام مع الاجهرة المحمولة                                                                  |   |
| 11 | النظريفات المناحة                                                                                              |   |
| 12 | الطباعة من جهار محمول                                                                                          |   |
| 12 | لصق الملصفات                                                                                                   |   |
| 13 | تغيير إعدادات طابعة الملصقات                                                                                   | 4 |
| 13 | أداة إعداد الطابعة لنظام Windows                                                                               |   |
| 13 | قبل استخدام أداة إعداد الطابعة                                                                                 |   |
| 14 | استخدام أداة اعداد الطابعة لنظام Windows                                                                       |   |
| 16 | اعدادات الجهاز لنظاه التشغبان Windows                                                                          |   |
| 16 | م بعده از الأعدادات                                                                                            |   |
| 18 | شريع لولا بر 22-<br>شريط القائمة                                                                               |   |
| 18 | مريب ميني الترويد عالم الترويد عالم الترويد عالم الترويد عالم الترويد عالم الترويد عالم الترويد عالم الترويد ع |   |
| 10 | صرف "بيريب", تستنبي<br>مالام أو زندين "ماتقارم"                                                                |   |
| 10 | تطبيق تغيير ان الاعداد على عدة طابعات مام قان                                                                  |   |
| 20 | تعبيق حبير ، (م ها، طبق طه تعابيف مستعد ).<br>Mac انظام التشغال Printer Setting Tool                           |   |
| 20 | قار استخداء Printer Setting Tool                                                                               |   |
| 20 | يس مستعدام Printer Setting Tool استخدار التشخيل التشخيل Mae                                                    |   |
| 20 | السلحدام TIIIILEI OELLIII اللصام التسعين iviau                                                                 |   |
| 21 | مربع حوار الإعدادات<br>- الأندين مico لأماني /                                                                 |   |
| 22 | علامه النبويب Dasic (اساسي)                                                                                    |   |
| 22 | علامه نبویب Auvanceu (منقدم)                                                                                   |   |
| ۷۵ | تطبيق تعييرات الإعداد على عده طابعات متصفات                                                                    |   |

| 24 | تأكيد إعدادات طابعة الملصقات               |
|----|--------------------------------------------|
| 24 | تهيئة الطباعة ثنائية اللون مع تطبيقات أخرى |
| 26 | الطباعة الموزعة (لنظام تشغيل Windows فقط)  |

## القسم || التطبيق

## 6 كيفية استخدام P-touch Editor

| 30 | لنظام تشغيل Windows                                     |
|----|---------------------------------------------------------|
| 30 | ُتَشْغَيْل P-touch Editor                               |
| 32 | الطباعة باستخدام P-touch Editor                         |
| 34 | الطباعة باستخدام لفة DK باللون الأسود/الأحمر مقاس 62 مم |
| 37 | ضبط نطاق اللون الأحمر ودرجة السطوع والتباين             |
| 39 | لنظام تشغيل Mac                                         |
| 39 | ُتَشغيل P-touch Editor                                  |
| 39 | أوضاع التشغيل                                           |
| 40 | تهيئة الطباعة تنائية اللون                              |
| 41 | ضبط اللون الأحمر                                        |
|    | <b>3 2 3 1</b>                                          |

## 7 كيفية استخدام P-touch Library (في نظام تشغيل Windows فقط)

| 42P-touch Libra     | ry  |
|---------------------|-----|
| نيل P-touch Library | تشد |
| القو ألب و تحرير ها | فتح |
| اعة القوالي.        | طد  |
| ت<br>بث عن قو الب   | الب |

#### كيفية استخدام برنامج P-touch Editor Lite (في نظام تشغيل Windows فقط) 8

#### كيفية تحديث برامج P-touch 9

| 50 | تحديث P-touch Editor                                           |
|----|----------------------------------------------------------------|
| 50 | لنظام تشغيل Windows.                                           |
| 52 | لنظام تشغيل Mac                                                |
| 53 | تحديث P-touch Editor Lite (لنظام Windows فقط) والبرامج الثابتة |
| 53 | لنظام تشغيل Windows                                            |
| 55 | لنظام تشغيل Mac لنظام تشغيل                                    |

#### الملحق القسم [[]

| 58 | إعادة تعيين طابعة الملصقات                                                  | 10 |
|----|-----------------------------------------------------------------------------|----|
| 58 | إعادة تعيين جميع الإعدادات على إعدادات المصنع باستخدام أزرار طابعة الملصقات |    |
| 58 | إعادة تعيين البيانات باستخدام أداة إعداد الطابعة                            |    |

## 24

30

46

50

42

| 59 | الصيانة                    | 11 |
|----|----------------------------|----|
| 59 | تنظيف السطح الخارجي للوحدة |    |
| 59 | تنظيف رأس الطباعة          |    |
| 59 | تنظيف البكرة               |    |
| 61 | تنظيف فتحة إخراج الملصقات  |    |
| 62 | استكشاف الأعطال وإصلاحها   | 12 |
| 62 | نظرة عامة                  |    |
| 63 | مشاكل الطباعة              |    |
| 65 | معلومات الإصدار            |    |
| 66 | مؤشر ات LED                |    |
| 68 | استكشاف الأعطال وإصلاحها   |    |
| 69 | مواصفات المنتج             | 13 |
| 69 | مواصفات طابعة الملصقات     |    |

القسم

عمليات التشغيل الأساسية

| 2  | إعداد طابعة الملصقات                      |
|----|-------------------------------------------|
| 7  | الطباعة باستخدام كمبيوتر (P-touch Editor) |
| 11 | الطباعة باستخدام الجهاز المحمول           |
| 13 | تغيير إعدادات طابعة الملصقات              |
| 24 | الوظائف الأخرى                            |

وصف الأجزاء

1

الأمامي

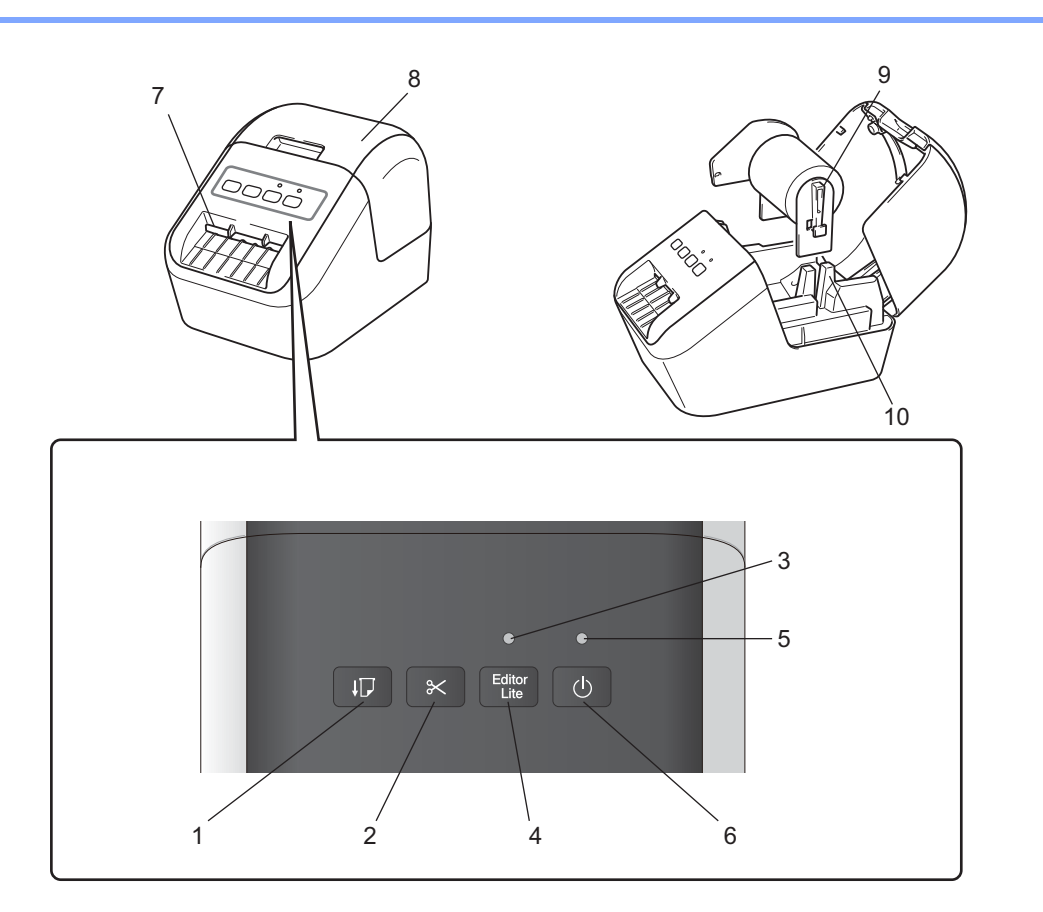

- 1 زر التغذية
- 2 زر القاطعة
- 3 مؤشر Editor Lite
  - 4 زر Editor Lite
    - 5 مؤشر الحالة
      - 6 زر الطاقة

- 7 فتحة إخراج الملصقات
- 8 غطاء حجيرة لفة DK
  - 9 ذراع بكرة اللفات
  - 10 موجه بكرة اللفات

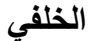

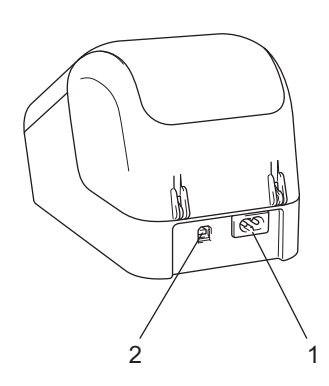

## 1 فتحة كبل الطاقة

## 2 منفذ USB

## هام

قبل الشروع في استخدام الطابعة، تأكد من إزالة الطبقة الواقية حسب الإجراءات التالية:

- 1 تأكد من إيقاف تشغيل الطابعة. أمسك الطابعة من الجزء الأمامي ثم ارفع غطاء حجيرة لفة DK بإحكام لفتحه.
  - 2 أزل الطبقة الواقية من فتحة إخراج الملصقات.

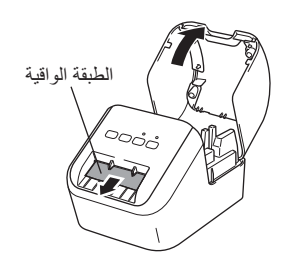

- لا ترم الطبقة الواقية.
- عند عُدم استخدام الطابعة، ارفع غطاء حجيرة لفة DK ثم أخرج أي لفات DK من داخل الطابعة. أعد إدخال الطبقة الواقية في فتحة إخراج الملصقات للحفاظ على جودة جيدة للطباعة.

## تحميل لفة DK

1 تأكد من إيقاف تشغيل طابعة الملصقات. أمسك الطابعة من الجزء الأمامي ثم ارفع غطاء حجيرة لفة DK بإحكام لفتحه.

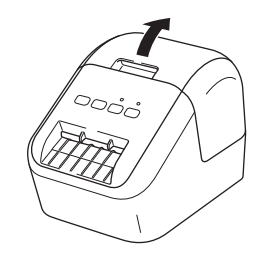

- 2 ضع لفة DK في موجه بكرة اللفات.
- تأكد من إدخال ذراع بكرة اللفات بإحكام في موجه بكرة اللفات.
   تأكد من زلق المثبت (1) في حزّ الطابعة.
- تأكد من توافق [نوع الورق] (لنظام التشغيل Windows) / [Print Media] (وسائط الطباعة) (لنظام التشغيل Mac) في P-touch Editor مع الوسائط المثبتة.

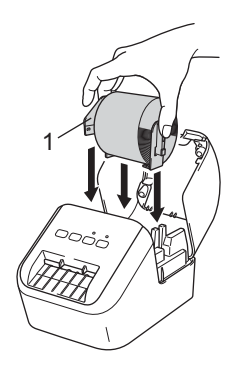

### 3 مرر لفة DK عبر الطابعة.

- قُمْ بمحاذاة حافةً لفة DK مع الحافة العمودية لفتحة إخراج الملصقات.
  - أدخل الملصق الأول في الفتحة داخل الحجيرة.
- ادفع الملصق من خلال فتحة إخراج الملصقات حتى يصل الطرف للعلامة، كما هو موضح أدناه.

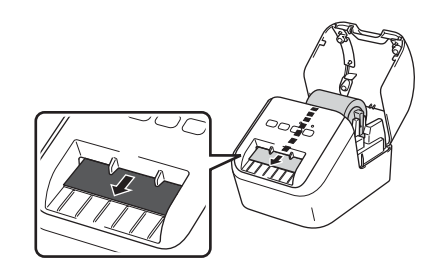

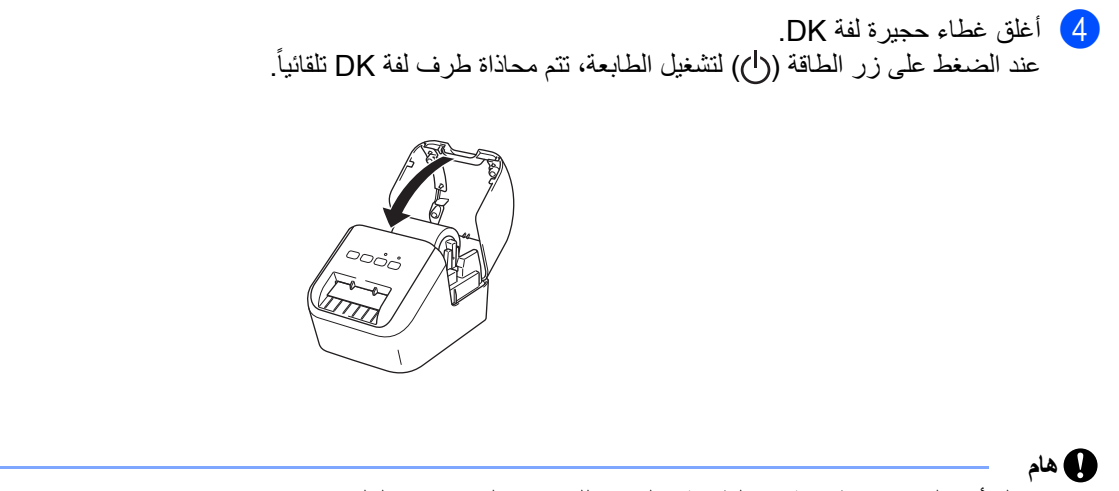

لا تترك أي ملصقات مطبوعة في الطابعة. فالقيام بذلك يؤدي إلى انحشار الملصقات.

## توصيل كبل طاقة التيار المتردد

وصِّل كبل طاقة التيار المتردد بالطابعة. ثم وصَّل الكبل بمقبس كهربائي مؤرض.

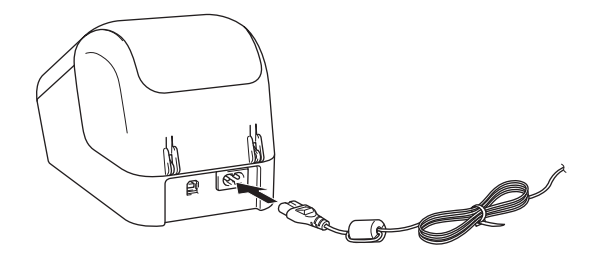

## تشغيل/إيقاف تشغيل الطابعة

تشغيل: اضغط على زر الطاقة (ل) لتشغيل الطابعة. يضيء مؤشر الحالة باللون الأخضر. إيقاف التشغيل: اضغط مع الاستمرار على زر الطاقة (ل) مرة أخرى لإيقاف تشغيل الطابعة.

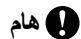

عند إيقاف تشغيل الطابعة، لا تفصل كبل طاقة التيار المتردد حتى يتوقف مؤشر الحالة البرتقالي.

## تثبيت البرنامج وبرامج تشغيل الطابعة على جهاز كمبيوتر

لنظام تشغيل Windows

برنامج تشغيل الطابعة، وP-touch Editor، وP-touch Update Software، وأداة إعداد الطابعة.

### لنظام تشغيل Mac

ا هام

برنامج تشغيل الطابعة، وP-touch Editor، وP-touch Update Software، وPrinter Setting Tool (أداة إعداد الطابعة).

- عند الطباعة باستخدام P-touch Editor، اضغط مع الاستمرار على زر P-touch Editor Lite حتى يتوقف مؤشر Editor Lite الأخضر.
  - يرجي زيارة موقعنا (install.brother) وتنزيل مثبت البرامج للحصول على أحدث البرامج والأدلة.
- 2 انقر نقرأ مزدوجاً فوق ملف EXE الذي تم تنزيله (لنظام Windows) أو ملف DMG (لنظام Mac) ثم اتبع التعليمات المعروضة على الشائسة لمتابعة التثبيت.
  - 3 أغلق مربع الحوار عند اكتمال التثبيت.

## توصيل طابعة الملصقات بجهاز كمبيوتر

- ا قبل توصيل كبل USB تأكد من إيقاف تشغيل الطابعة.
- 2) قم بتوصيل كبل USB بمنفذ USB في الجزء الخلفي من الطابعة.
  - وصل الكبل بمنفذ USB الموجود على الكمبيوتر.
    - 4 قم بتشغيل الطابعة.

## الطباعة من جهاز كمبيوتر

## التطبيقات المتاحة

لاستخدام الطابعة بفعالية، يوجد عدد من التطبيقات والوظائف المتاحة. يجب تثبيت برنامج تشغيل الطابعة لاستخدام هذه التطبيقات. يرجى زيارة موقعنا (<u>install.brother</u>) وتنزيل المُثبت للحصول على التطبيقات وبرنامج تشغيل الطابعة.

| الميزات                                                                                                    | Мас | Windows | التطبيق                 |
|----------------------------------------------------------------------------------------------------|-----|---------|-------------------------|
| تصميم وطباعة الملصقات المخصصة من خلال أدوات الرسم المدمجة والنصوص<br>باستخدام مختلف الخطوط والأنماط والصور والباركود للرسومات المستوردة. | ~   | >       | P-touch Editor          |
| إدارة وطباعة قوالب P-touch Editor.                                                                                                    |     | 1       | P-touch Library         |
| تم تثبيت هذا التطبيق من خلال P-touch Editor.                                                                                             |     | ·       |                         |
| تحديث البرامج لأحدث إصدار .                                                                                                    | ~   | ~       | P-touch Update Software |
| تخصيص إعدادات جهاز الطابعة من جهاز كمبيوتر.                                                                                              | ~   | ~       | أداة إعداد الطابعة      |

| الميزات                                                                    | Мас | Windows | الوظيفة         |
|----------------------------------------------------------------------------|-----|---------|-----------------|
| عند طباعة عدد كبير من الملصقات، يمكن توزيع الطباعة بين العديد من الطابعات. |     |         |                 |
| ونظرًا لإجراء الطباعة في نفس الوقت، يمكن تقليل الزمن الكلي للطباعة.        |     | ~       | الطباعة الموزعة |
| للاطلاع على مزيد من المعلومات، راجع "الطباعة الموزعة (لنظام تشغيل Windows  |     | ·       |                 |
| فقط)" في صفحة 26.                                                          |     |         |                 |

## إنشاء ملصقات من جهاز الكمبيوتر

توجد طرق عديدة للطباعة بواسطة هذه الطابعة. ويوضح ما يلي الإجراء المتبع للطباعة من جهاز كمبيوتر باستخدام P-touch Editor.

- م افتح المستند الذي ترغب في طباعته. 1 قم افتح المستند الذي ترغب في طباعته.
  - 2 قم بإنشاء تصميم لملصق.
  - 3 تحقق من خيارات القص.
- حدد [**ملف**] ثم حدد [**طباعة**] من شريط القوائم أو انقر فوق أيقونة [**طباعة**].

### خيارات القص

تسمح خيارات القص بتحديد الطريقة التي سيتم بها تغذية العنصر وقصه عند الطباعة. استخدم برنامج تشغيل الطابعة لتحديد خيار القص عند الطباعة من الكمبيوتر.

### جدول خيارات قص الملصقات

| الصورة  | قص عند النهاية | قص تلقائي |
|---------|----------------|-----------|
| ABC ABC | نعم            | لا        |
| ABC ABC | ¥              | Y         |
| ABC     | نعم أو لا      | نعم       |

## لصق الملصقات

- 1 انزع الورقة الخلفية من الملصق.
- 2 ضع الملصق ثم اضغط عليه بإحكام من أعلى لأسفل بإصبعك حتى يتم لصقه.

الله ملاحظة قد يصعب لصق الملصقات على الأسطح المبتلة أو المتسخة أو غير المستوية. وقد تسقط الملصقات بسهولة من هذه الأسطح.

# الطباعة باستخدام الجهاز المحمول

## تثبيت التطبيقات للاستخدام مع الأجهزة المحمولة

يمكنك استخدام طابعة الملصقات إما كجهاز مستقل أو من خلال توصيلها بجهاز محمول. لإنشاء وطباعة الملصقات مباشرة من جهازك المحمول، قم بتثبيت التطبيقات اللازمة للجهاز المحمول من Brother، ثم وصل الطابعة بجهازك المحمول باستخدام كبل USB بميزة On-the-Go.

1 يُباع منفصلاً

## التطبيقات المتاحة

يمكن تنزيل تطبيقات Brother التالية مجاناً من ™Google Play:

| التطبيق              | الميزات                                                                                                |
|----------------------|----------------------------------------------------------------------------------------------------|
| Brother iPrint&Label | إنشاء وطباعة ملصقات باستخدام قوالب على هاتف ذكي أو جهاز لوحي أو جهاز محمول آخر مباشرةً إلى<br>الطابعة. |

الله ملاحظة

\_ يجب عليك شراء كبل USB لتوصيل الطابعة وجهاز محمول بنظام Android.

الطباعة باستخدام الجهاز المحمول

## الطباعة من جهاز محمول

- تأكد من توصيل الطابعة بالجهاز المحمول. شغل تطبيق الطباعة المحمول على الجهاز المحمول.
- حدد قالب أو تصميم ملصقات. يمكنك أيضاً تحديد صورة أو ملصق مصمم مسبقاً وطباعته.
  - 3 انقر فوق [طباعة] في قائمة التطبيق.

## خيارات القص

راجع "خيارات القص" في صفحة 9.

## لصق الملصقات

- 1 انزع الورقة الخلفية من الملصق.
- 2 ضع الملصق ثم اضغط عليه بإحكام من أعلى لأسفل بإصبعك حتى يتم لصقه.
  - الله ملاحظة

. قد يصعب لصق الملصقات على الأسطح المبتلة أو المتسخة أو غير المستوية. وقد تسقط الملصقات بسهولة من هذه الأسطح.

4

# تغيير إعدادات طابعة الملصقات

## أداة إعداد الطابعة لنظام Windows

استخدام أداة إعداد الطابعة لتحديد إعدادات الطابعة من جهاز كمبيوتر بنظام Windows.

### 🗨 هام

- تتوفر أداة إعداد الطابعة فقط مع طابعات Brother المتوافقة.
- تظهر "أداة إعداد الطابعة" باللغة الإنجليزية "Printer Setting Tool" في [لوحة التحكم] وأيقونة الاختصار.

## قبل استخدام أداة إعداد الطابعة

- تأكد من توصيل كبل طاقة التيار المتردد بالطابعة وبمقبس كهربائي.
- تأكد من تثبيت برنامج تشغيل الطابعة بشكل صحيح لتتمكن من بدء عملية الطباعة.
  - قم بتوصيل الطابعة بالكمبيوتر باستخدام كبل USB.

## استخدام أداة إعداد الطابعة لنظام Windows

- 1 قم بتوصيل الطابعة المراد تهيئتها على الكمبيوتر.
  - ابدأ تشغيل أداة إعداد الطابعة.
- لنظام Windows Vista / Windows 7

انقر فوق بدء > كافة البرامج > Printer Setting Tool < Label & Mobile Printer < Brother (أداة إعداد الطابعة).

■ لنظام Windows 8 / Windows 8.1

على شاشة التطبيقات، انقر فوق Printer Setting Tool (أداة إعداد الطابعة).

■ لنظام Windows 10

```
انقر فوق بدء > Printer Setting Tool < Label & Mobile Printer < Brother (أداة إعداد الطابعة).
ومن ثم ستظهر النافذة الرئيسية.
```

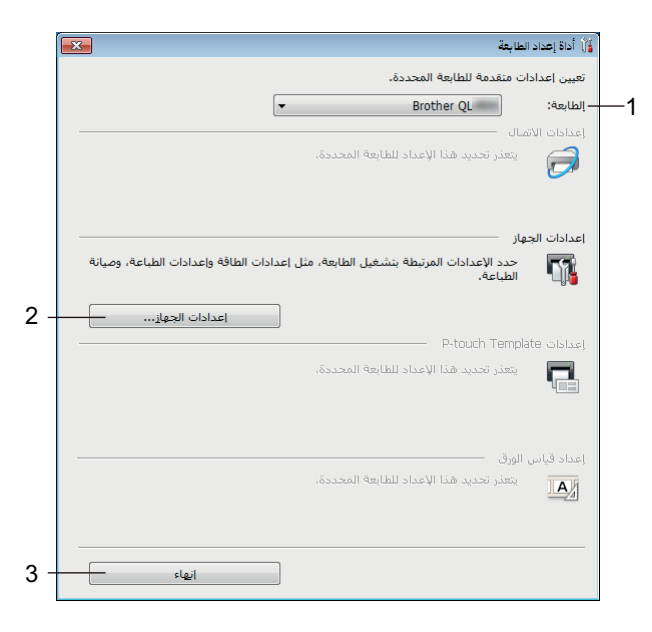

1 الطابعة

تسرد الطابعات المتصلة.

2 إعدادات الجهاز

```
تحدد إعدادات جهاز الطابعة، مثل إعدادات الطاقة وإعدادات الطابعة.
```

3 إنهاء

يغلق النافذة.

3 تأكد أن الطابعة التي تريد تهيئتها تظهر بجانب [الطابعة]. في حالة ظهور طابعة أخرى، حدد الطابعة التي تريدها من القائمة المنسدلة.

الله ملاحظة

إذا تم توصيل طابعة واحدة فقط، ليس من الضروري أن تحدد اسم الطابعة حيث تتاح طابعة واحدة فقط.

حدد الإعدادات الذي تريد تغيير ها، ثم حدد الإعدادات أو غير ها في مربع الحوار. لمزيد من المعلومات حول مربعات حوار الإعدادات، راجع "إعدادات الجهاز لنظام التشغيل Windows" في صفحة 16.

5 انقر فوق [تطبيق]، ثم انقر فوق [إنهاء...] لتطبيق الإعدادات على الطابعة.

6 انقر فوق **إنهاء**.

### 🚺 هام

استخدم أداة إعداد الطابعة لتهيئة الطابعة "فقط" عندما تكون الطابعةفي انتظار مهمة الطباعة التالية. فقد لا تعمل الطابعة إذا حاولت تهيئتها أثناء أدائها لوظيفة ما

## إعدادات الجهاز لنظام التشغيل Windows

استخدم [إ**عدادات الجهاز**] في أداة إعداد الطابعة لتحديد أو تغيير إعدادات الطابعة عند توصيل الطابعة والكمبيوتر باستخدام كبل USB. ولا يمكنك فقط تغيير إعدادات الجهاز لطابعة واحدة، ولكن يمكنك أيضًا تطبيق نفس الإعدادات على عدة طابعات.

عند الطباعة من تطبيقات الكمبيوتر، يمكن تحديد إعدادات طباعة مختلفة من برنامج تشغيل الطابعة، إلا أنه يمكن تحديد المزيد من الإعدادات المتقدمة باستخدام [إ**عدادات الجهاز**] في أداة إعداد الطابعة.

عند فتح [إعدادات الجهاز]، يتم استرداد إعدادات الطابعة الحالية وعرضها. وفي حال عدم القدرة على استرجاع الإعدادات الحالية، يتم عرض الإعدادات السابقة. إلا أنه في حال عدم القدرة على استرجاع الإعدادات الحالية وعدم تحديد إعدادات سابقة، فيتم عرض إعدادات المصنع لهذا الجهاز.

## مربع حوار الإعدادات

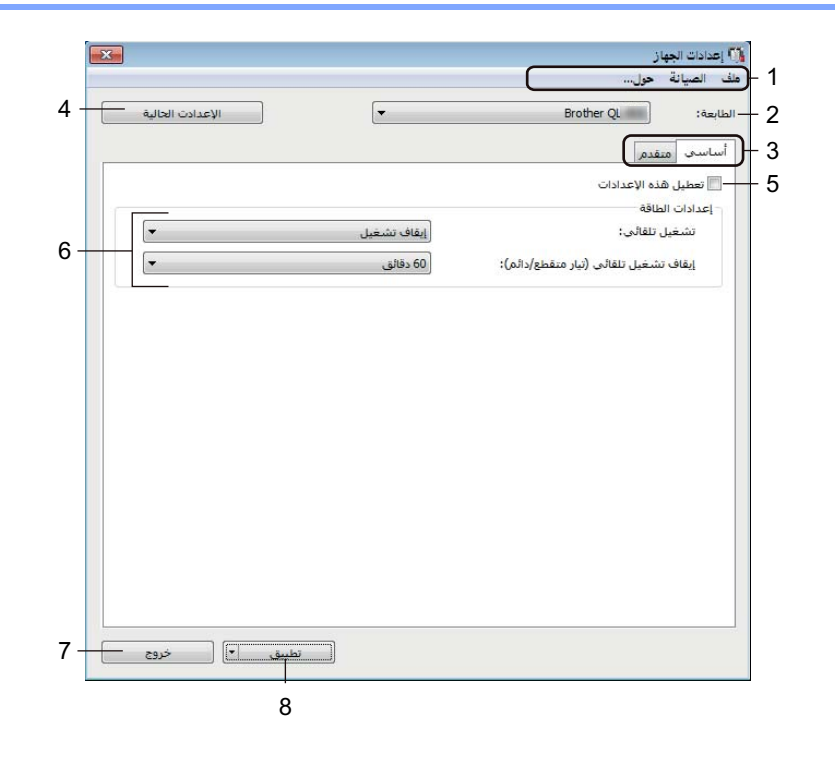

### هام

لعرض علامات التبويب هذه، يلزم توافر امتيازات المسؤول عن الكمبيوتر أو الطابعة، يمكنك تأكيد امتيازات المسؤول الخاصة بالطابعة في علامات تبويب **[خصائص الطابعة] - [الأمان]**.

### 1 شريط القائمة

يحدد أمر وارد في كل قائمة من القوائم.

### 2 الطابعة

يحدد الطابعة التي تريد تهيئتها.

إذا تم توصيل طابعة واحدة فقط، فليس من الضروري أن تقوم بإجراء تحديد لأنه لن تظهر سوى هذه الطابعة.

3 علامات تبويب الإعدادات

تحتوي على الإعدادات التي قد تكون محددة أو تم تغيير ها.

## الملاحظة

إذا ظهرت <mark>أن</mark> في علامة التبويب، فلن يتم تحديد الإعدادات في علامة التبويب هذه أو تغير ها، إضافة إلى ذلك لن يتم تطبيق الإعدادات في علامة التبويب على الطابعة حتى في حالة النقر على [**تطبيق**]. ولن يتم حفظ الإعدادات في علامة التبويب أو تصدير ها عند استخدام أمر [حفظ في ملف الأمر] أو [تصدير].

### 4 الإعدادت الحالية

لاسترداد الإعدادات من الطابعة المتصلة حاليًا وعرضها في مربع الحوار. كما سيتم استرجاع إعدادات المعلمات على علامات التبويب مع 📷 .

### 5 تعطيل هذه الإعدادات

عند تحديد مربع الاختيار هذا، يظهر 🐞 في علامة التبويب، ولا يمكن بعدها تحديد الإعدادات أو تغيير ها.

لن يتم تطبيق الإعدادات التي تظهر بها 📷 في علامة تبويب على الطابعة حتى في حالة النقر فوق [تطبيق]. بالإضافة إلى ذلك، لن يتم حفظ الإعدادات في علامة التبويب أو تصدير ها عند استخدام أمر [حفظ في ملف الأمر] أو [تصدير].

### 6 المعلمات

لعرض الإعدادات الحالية.

### 7 خروج

يخرج من [إعدادات الجهاز]، ويعود على نافذة أداة إعداد الطابعة الرئيسية.

### 8 تطبيق

تطبيق الإعدادات على الطابعة.

لحفظ الإعدادات المحددة في ملف أمر، حدد [حفظ في ملف الأمر] من القائمة المنسدلة.

## شريط القائمة

يوضح ما يلي عناصر القائمة في مربع الحوار الإعدادات.

- تطبيق الإعداد على الطابعة
   تطبيق الإعدادات على الطابعة.
   لتنفيذ نفس العملية كما هو الحال عند النقر فوق [تطبيق].
  - التحقق من الإعداد
     لعرض الإعدادات الحالية.
- حفظ الإعدادات في ملف الأمر
   حفظ الإعدادات المحددة في ملف أمر.
   لتنفيذ نفس العملية التي يتم تنفيذها عند تحديد [حفظ في ملف الأمر] من القائمة المنسدلة [تطبيق].
  - استيراد
     لاستيراد الملف المصدّر.
    - تصدير
  - حفظ الإعدادات الحالية في ملف.
  - إعادة ضبط المصنع
     لإعادة تعيين كل إعدادات الطابعة على إعدادات المصنع.
    - إعدادات خيار

فى حال تم تحديد مربع الاختيار [عدم عرض رسالة خطأ عند تعذر استرداد الإعدادات الحالية عند بدء التشغيل]، فلن يتم عرض رسالة فى المرة القادمة.

## علامة التبويب أساسي

يوضح ما يلي علامة التبويب "أساسي" في مربع حوار الإعدادات.

تشغيل تلقائي

تحديد ما إذا كانت الطابعة تعمل تلقائيا عندما يتم توصيل كبل طاقة التيار المتردد في مقبس كهربائي. الإعدادات المتاحة: [تشغيل]، [إيقاف تشغيل]

إيقاف تشغيل تلقائي (تيار متقطع/دائم)
 لتحديد الفترة الزمنية التي تمر قبل إيقاف تشغيل الطابعة تلقائيًا عند توصيلها بمقبس كهربائي.
 الإعدادات المتاحة: [بلا]، [10/20/30/40/50/60 دقائق]

## علامة تبويب "متقدم"

يوضح ما يلي علامة التبويب "متقدم" في مربع حوار الإعدادات.

 كثافة الطباعة (أسود) يضبط كثافة اللون الأسود.
 الإعدادات المتاحة: [6-/5-/4-/5-/2-/1-/0/1+/2+/4+3+4+] يضبط كثافة الطباعة (أحمر)
 كثافة الطباعة (أحمر.
 الإعدادات المتاحة: [6-/5-/4-/5-/2-/1-/0/1+/2+/2+/4+3+4]
 بيانات الطباعة بعد عملية الطباعة يحدد هل تم مسح بيانات الطباعة بعد الطباعة أم لا.
 الإعدادات المتاحة: [الاحتفاظ ببيانات الطباعة]، [مسح كل بيانات الطباعة]

## تطبيق تغييرات الإعداد على عدة طابعات ملصقات

1 بعد تطبيق الإعدادات على الطابعة الأولى، افصل الطابعة من الكمبيوتر، ثم صل الطابعة الثانية بالكمبيوتر.

- 2 حدد الطابعة المتصلة مؤخرًا من القائمة المنسدلة [الطابعة].
- 3 انقر فوق **[تطبيق]**. يتم تطبيق نفس الإعدادات المطبقّة على الطابعة الأولى على الطابعة الثانية.
  - 4 كرر الخطوات 1-3 لجميع الطابعات المراد تغيير إعداداتها.

## 🔊 ملاحظة

لحفظ الإعدادات الحالية في ملف، انقر فوق [ملف] - [تصدير].

يمكن تطبيق نفس الإعدادات على طابعة أخرى من خلال النقر فوق [ملف] - [استيراد]، ثم تحديد ملف الإعدادات المصدّر . لمزيد من المعلومات، راجع " "إعدادات الجهاز لنظام التشغيل Windows" في صفحة 16.

## Printer Setting Tool لنظام التشغيل Mac

يمكنك من خلال استخدم Printer Setting Tool (أداة إعداد الطابعة) تحديد إعدادات الطابعة من جهاز بنظام Mac. ولا يمكنك فقط تغيير إعدادات الجهاز لطابعة واحدة، ولكن يمكنك أيضًا تطبيق نفس الإعدادات على عدة طابعات.

## 🔊 ملاحظة

يتم تثبيت Printer Setting Tool (أداة إعداد الطابعة) تلقائيا عند استخدام المثبت الأولي لتثبيت برنامج تشغيل الطابعة، للاطلاع على مزيد من المعلومات، راجع "تثبيت البرنامج وبرامج تشغيل الطابعة على جهاز كمبيوتر" في صفحة 7.

### هام

تتوفر Printer Setting Tool (أداة إعداد الطابعة) فقط مع طابعات Brother المتوافقة.

## قبل استخدام Printer Setting Tool

- تأكد من توصيل كبل طاقة التيار المتردد بالطابعة وبمقبس كهربائي.
- تأكد من تثبيت برنامج تشغيل الطابعة بشكل صحيح لتتمكن من بدء عملية الطباعة.
  - قم بتوصيل الطابعة بالكمبيوتر باستخدام كبل USB.

## استخدام Printer Setting Tool لنظام التشغيل Mac

- 1 قم بتوصيل الطابعة المراد تهيئتها على الكمبيوتر.
- انقر فوق [Printer Setting Tool] [التطبيقات] [Brother] [Printer Setting Tool] (أداة إعداد الطابعة) -Printer Setting Tool.app]، ستظهر نافذة [Printer Setting Tool] (أداة إعداد الطابعة).
- 3 تأكد أن الطابعة التي تريد تهيئتها تظهر بجانب [Printer] (الطابعة). في حالة ظهور طابعة أخرى، حدد الطابعة التي تريدها من القائمة المنبثقة.
  - 4 حدد علامة تبويب إعدادات، ثم حدد الإعدادات أو قم بتغير ها.
- 5) انقر فوق [Apply Settings to the Printer] (تطبيق الإعدادات على الطابعة) في علامة تبويب الإعدادات لتطبيق الإعدادات على الطابعة.
  - 6 انقر فوق [Exit] (خروج) لإنهاء تحديد الإعدادات.

### هام

استخدم Printer Setting Tool (أداة إعداد الطابعة) لتهيئة الطابعة فقط عندما تكون الطابعةفي انتظار مهمة الطباعة التالية. فقد لا تعمل الطابعة إذا حاولت تهيئتها أثناء أدائها لوظيفة ما.

## مربع حوار الإعدادات

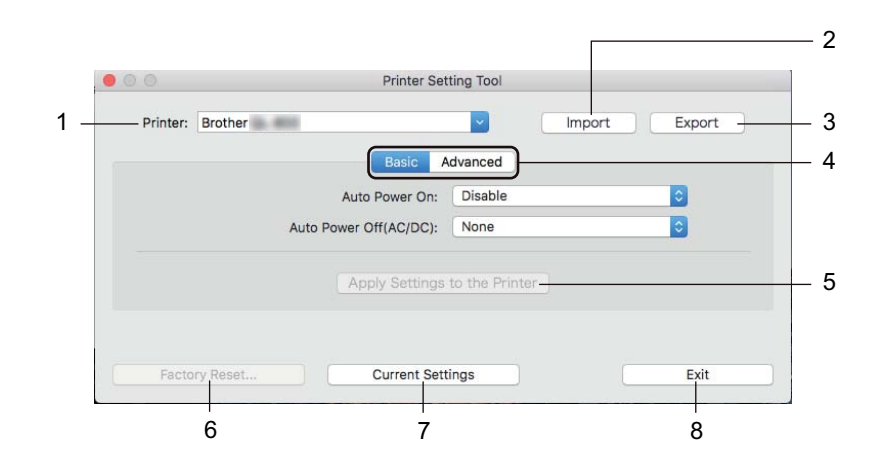

## Printer 1 (الطابعة)

تسرد الطابعات المتصلة.

## **استيراد) Import 2 (استيراد)** لاستيراد الإعدادات من ملف.

**Export 3 (تصدير)** حفظ الإعدادات الحالية في ملف.

## 4 علامات تبويب الإعدادات

تحتوي على الإعدادات التي قد تكون محددة أو تم تغيير ها.

- 5 Apply Settings to the Printer (تطبيق الإعداد على الطابعة) تطبيق الإعدادات على الطابعة.
  - 6 Factory Reset (إعادة ضبط المصنع) لإعادة تعيين إعدادات الطابعة على إعدادات المصنع.
- 7 Current Settings (الإعدادات الحالية) لاسترداد الإعدادات من الطابعة المتصلة حاليًا وعرضها في مربع الحوار.

### (إنهاء) Exit 8

خروج من Printer Setting Tool (أداة إعداد الطابعة).

## علامة التبويب Basic (أساسي)

يوضح ما يلي علامة التبويب Basic (أساسي) في مربع حوار الإعدادات.

- Auto Power On (تشغيل تلقائي)
   تحديد ما إذا كانت الطابعة تعمل تلقائيا عندما يتم توصيل كبل طاقة التيار المتردد في مقبس كهربائي.
   الإعدادات المتاحة: [Disable] (تعطيل)، [Enable] (تمكين)
- Auto Power Off (AC/DC) (إيقاف تشغيل تلقائي (تيار متقطع/دائم))
   لتحديد الفترة الزمنية التي تمر قبل إيقاف تشغيل الطابعة تلقائيًا عند توصيلها بمقبس كهربائي.
   الإعدادات المتاحة: [None] (بلا)، [20/30/40/50/60 Minutes] (06/05/06/00 دقيقة)

## علامة تبويب Advanced (متقدم)

يوضح ما يلي علامة التبويب Advanced (متقدم) في مربع حوار الإعدادات.

- Print Density (Black) (كثافة الطباعة (أسود))
   يضبط كثافة اللون الأسود.
   الإعدادات المتاحة: [6-/5-/4-/8-/2-1/0/1-/2-/6+]
- Print Density (Red) (كثافة الطباعة (أحمر))
   يضبط كثافة اللون الأحمر.
   الإعدادات المتاحة: [6-/5-/4-/8-/1-/0/-1/-9/-4/-5/-6]
- Print Data after Printing (بيانات الطباعة بعد الطباعة)
   يحدد هل تم مسح بيانات الطباعة بعد الطباعة أم لا.
   الإعدادات المتاحة: [Keep Print Data] (الاحتفاظ ببيانات الطباعة)، [Erase All Print Data] (مسح كل بيانات الطباعة)

## تطبيق تغييرات الإعداد على عدة طابعات ملصقات

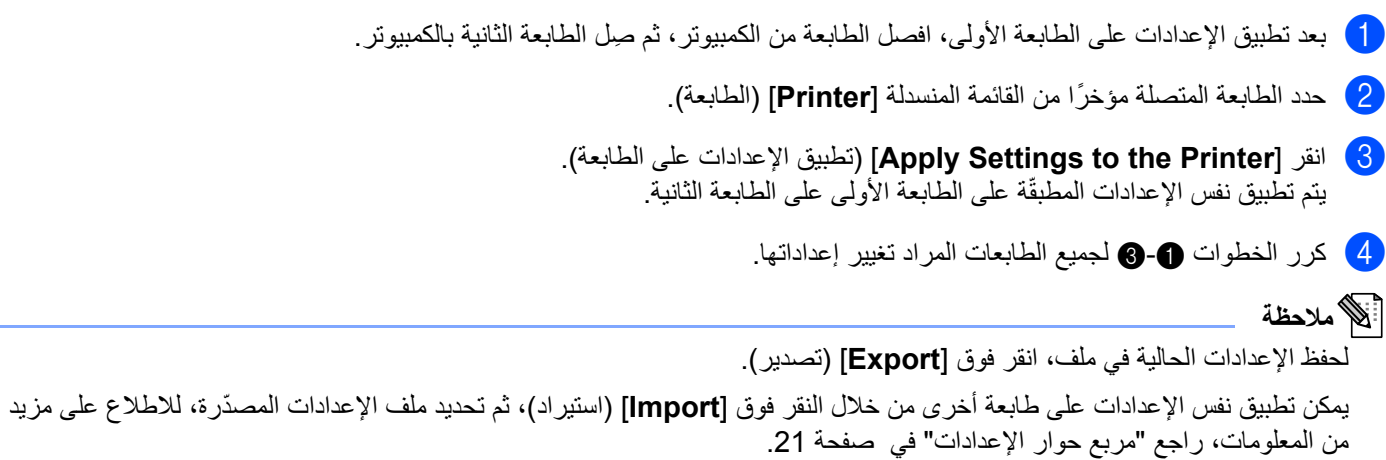

## تأكيد إعدادات طابعة الملصقات

يمكنك طباعة تقرير الإعدادات الذي يحتوي على المعلومات التالية: إصدار البرنامج الثابت وإعدادات الجهاز والرقم المسلسل.

قم بتشغيل الطابعة.

5

2) اضغط مع الاستمرار على زر القاطعة (%) لطباعة التقرير.

## الله ملاحظة

عند طباعة هذا التقرير، نوصي باستخدام لفة DK بملصقات عرضها 29 مم أو ملصقات أعرض وطول طباعة 64 مم. لا يمكن استخدام لفات DK للطباعة ثنائية اللون.

## تهيئة الطباعة ثنائية اللون مع تطبيقات أخرى

اتبع العملية أدناه عند إجراء الطباعة ثنائية اللون من أي تطبيق غير P-touch Editor.

### لنظام تشغيل Windows

- افتح نافذة الأجهزة والطابعات، وحدد [QL-800] وانقر بزر الماوس الأيمن فوقه.
  انقر فوق [خصائص الطابعة].
  - 2 حدد علامة تبويب [عام]، ثم انقر فوق زر [التفضيلات...].
    - 3 حدد الطباعة [أسود/أحمر] من قسم [نوع الورق].

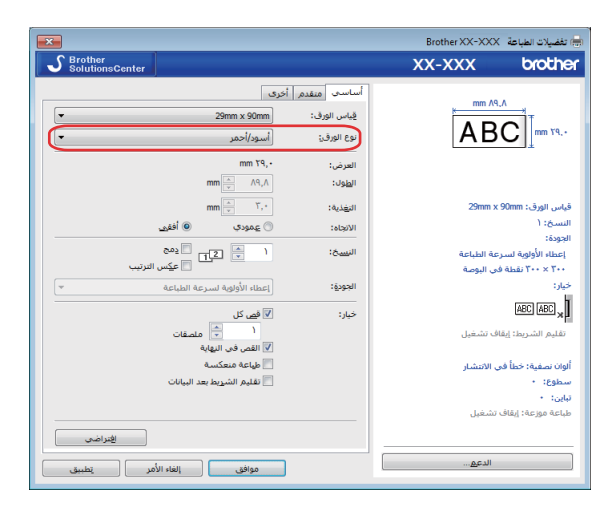

```
الوظائف الأخرى
```

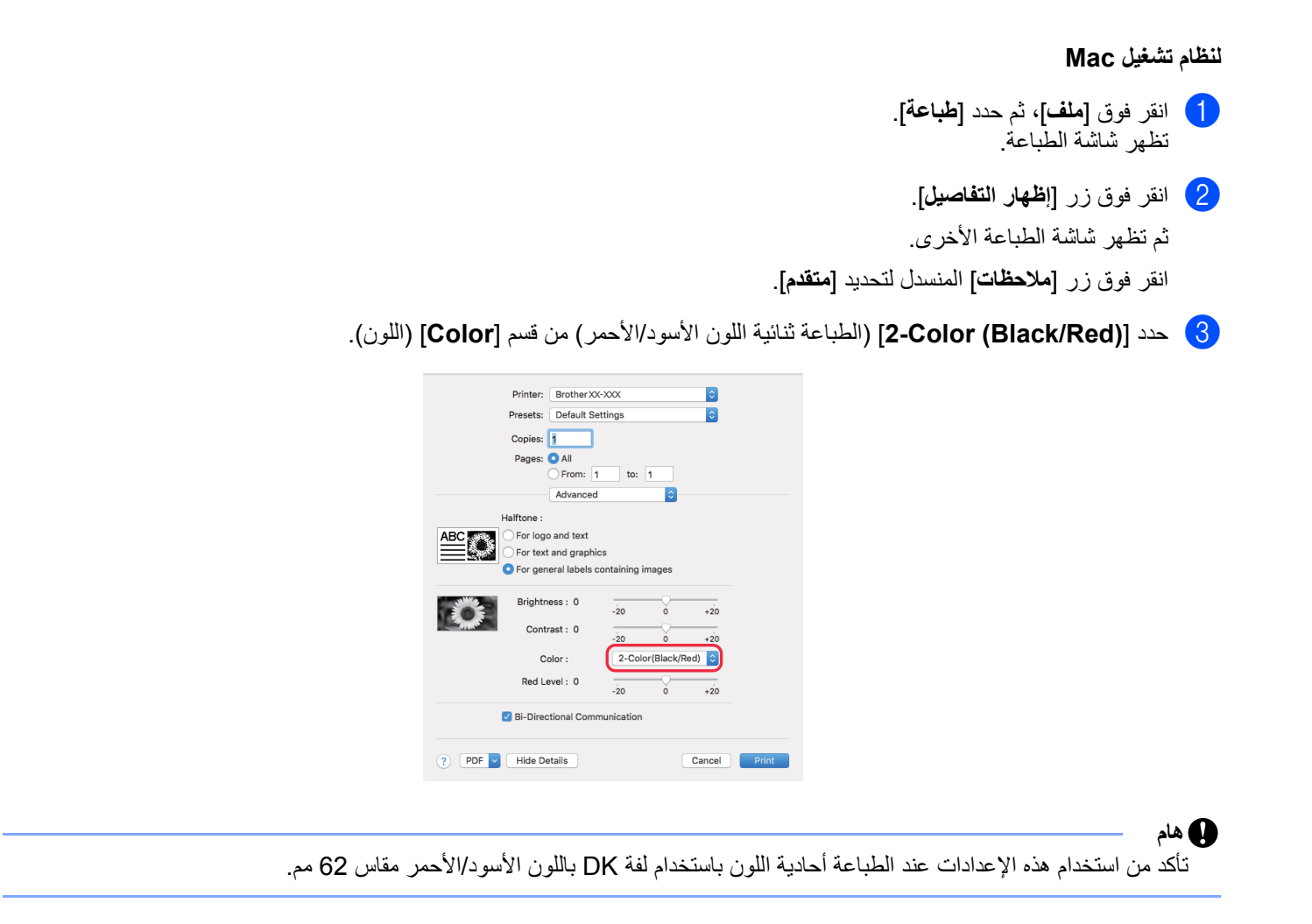

## الطباعة الموزعة (لنظام تشغيل Windows فقط)

عند طباعة عدد كبير من الملصقات، يمكن توزيع الطباعة بين العديد من الطابعات. ونظرًا لإجراء الطباعة في نفس الوقت، يمكن تقليل الزمن الكلي للطباعة.

## 🔊 ملاحظة

- · يُمكن توزيع الطباعة على طابعات متصلة من خلال وصلة USB.
- يتم تقسيم عدد الصفحات تلقائيًا بين الطابعات المحددة. في حال عدم التمكن من تقسيم عدد الصفحات المخصصة بالتساوي بين الطابعات، يتم تقسيمها بترتيب الطابعات المدرجة في مربع الحوار عند تحديد إعدادات الطباعة في الخطوة 4.

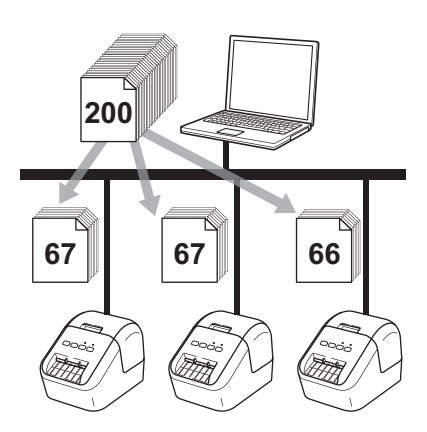

- 1) من قائمة [ملف] في P-touch Editor، انقر فوق [طباعة].
  - 2 انقر فوق [خصائص].

| الوظائف الأخرى                                                                                                    |
|----------------------------------------------------------------------------------------------------|
| انقر فوق علامة تبويب [متقدم]، حدد مربع الاختيار [الطباعة الموزعة]، ثم انقر فوق [الإعدادات].                                                                                 |
| أساسى متقدم أخرى                                                                                                    |
| الرسومات:<br>ألوان نصفية                                                                                                    |
| الشعار والنص           الشعار والنص           التاتي           التاتي           التاتي           التاتي           التاتي           التاتي           التاتي           التاتي |
| <ul> <li>لتسميات العامة التي تحتوي على صور<br/>خطأ في الانتشار</li> </ul>                                                                                                   |
| Y++         Y++                                                                                                    |
|                                                                                                    |
| <b>اللون: أحادي اللون ▼</b> مسعوف اللون الأحمر: ۲۰۰۰ ۲۰۰۰                                                                                                    |
| يَنسيق مستمر للشريط: 🛞 الإعدادات                                                                                                    |
| الطياعة المهرعة                                                                                                    |
| افتراضی                                                                                                    |
| موافق إلغاء الأمر يتطبيق                                                                                                    |
| 4 في مربع الحوار إعدادات الطباعة الموزعة، حدد الطابعات التي تريد استخدامها للطباعة الموزعة.                                                                                 |
|                                                                                                    |
| المحمد عليه، لم الترك بالار لايمن للمارس عليها لكن تغير الاعدادات.<br>- هدد عليمة، لم الترك بالار لايمن للمارس عليها لكن تغير الاعدادات.                                    |
| اسم المنابع عن تعين لعرق الروق العرادي نوع لعروق السم المنفذ ملاحظات<br>2 0 100mm Brother OL 100002<br>USB002 0 29mm Brother OL 100000                                      |
|                                                                                                    |
|                                                                                                    |
|                                                                                                    |
|                                                                                                    |
| موافق (الغاء الأمر)                                                                                                    |
|                                                                                                    |
| ا) انفر فوق [کشف معلومات الورق الحالية] (1).                                                                                                    |
| ب) تظهر معلومات الطابعة الحالية التي نم الانشافها اسفل <b>[الورق الحالي]</b> و <b>[لوع الورق] (</b> 2).                                                                     |
| ج) حدد مربع الاحتيار بجوار [ <b>اسم الطابعة</b> ] المطلوبة (3).                                                                                                    |
| الأ ملاحظة                                                                                                    |
| إذا كان عرض الملصق المحدد مختلفاً عن ذلك المعروض في [ا <b>لورق الحالي</b> ]، تظهر أيقونة 🌓. قم بتحميل الطابعة بعرض الملصق المحدد في [ <b>ضب</b> ه<br>ا <b>لعرض</b> ].       |

## 5) حدد حجم الملصق.

### أ. في حال تحديد طابعة واحدة.

في مربع الحوار إ**عدادات الطباعة الموزعة** من الخطوة (4)، حدد الطابعة المطلوب تخصيص إعداداتها، ثم انقر نقرًا مزدوجًا فوقها، أو انقر بزر الماوس الأيمن فوقها، ثم انقر فوق [ا**لإعدادات**]. من القائمة المنسدلة [**ضبط العرض]**، حدد حجم الملصق.

### 🔊 ملاحظة

المعلومات المعروضة في مربع الحوار [إ**عدادات الطباعة الموزعة**] من الخطوة **(**)، يمكن إدخالها في مربع النص [**ملاحظات**].

### ب. في حال تحديد طابعات متعددة.

في مربع الحوار إ**عدادات الطباعة الموزعة** من الخطوة، حدد الطابعات المطلوب تخصيص إعداداتها، ثم انقر بزر الماوس الأيمن فوقها، ثم انقر فوق [الإعدادات]. من القائمة المنسدلة [ضبط العرض]، حدد حجم الملصق. ينطبق نفس إعداد حجم الملصق على جميع الطابعات المحددة.

## 🔊 ملاحظة

لا تتوافر الإعدادات أسفل [إعدادت الطابعة] و [ملاحظات].

- 6 انقر فوق [موافق] لإغلاق نافذة إعداد حجم الملصق.
- أنقر فوق [موافق] لإغلاق نافذة [إعدادات الطباعة الموزعة].
  اكتمل الإعداد.
  - انقر فوق [موافق] لبدء الطباعة الموزعة.

## 🔊 ملاحظة

- قد لا يكون من الممكن كشف المعلومات لطابعة متصلة باستخدام محور USB أو خادم الطباعة. قبل الطباعة، أدخل الإعدادات يدويًا، وتحقق من إمكانية استخدام الطابعة في عملية الطباعة.
  - نحن نوصي بإجراء اختبار توصيل لبيئة التشغيل، يرجى الاتصال بمدير تكنولوجيا المعلومات أو المسؤول عنها للحصول على المساعدة.
القسم

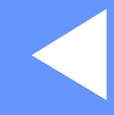

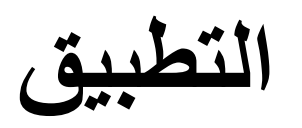

| يفية استخدام P-touch Editor                                    | 30 |
|----------------------------------------------------------------|----|
| يفية استخدام P-touch Library (في نظام تشغيل Windows فقط)       | 42 |
| يفية استخدام برنامج P-touch Editor Lite (في نظام تشغيل Windows |    |
| قط)                                                            | 46 |
| يفية تحديث برامج P-touch                                       | 50 |

# 6

# كيفية استخدام P-touch Editor

لاستخدام الطابعة مع جهاز الكمبيوتر، ثبَّت تطبيق P-touch Editor وبرنامج تشغيل الطابعة. لتنزيل أحدث البرامج وبرامج التشغيل، يرجى زيارة موقع الدعم Brother على الويب من خلال <u>support.brother.com</u> [حدّد منطقتك/بلدك.] - [التنزيلات] - [اختر منتجًا]

## لنظام تشغيل Windows

#### تشغيل P-touch Editor

- .P-touch Editor ابدأ
- لنظام Windows Vista / Windows 7

من الزر "بدء"، انقر فوق **[کافة البرامج] - [Brother P-touch] - [P-touch Editor 5.x]**، أو انقر نقرًا مزدوجًا فوق أيقونة اختصار [P-touch Editor 5.x] على سطح المكتب.

■ لنظام Windows 8 / Windows 8.1

انقر فوق [P-touch Editor 5.x] على شاشة [التطبيقات] أو انقر نقرًا مزدوجًا فوق [P-touch Editor 5.x] على سطح المكتب.

■ لنظام Windows 10

من زر "بدء"، انقر فوق [P-touch Editor 5.x] أسفل [Brother P-touch]، أو انقر نقرًا مزدوجًا فوق [P-touch Editor 5.x] على سطح المكتب.

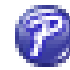

2) عند بدء تشغيل P-touch Editor، حدد ما إذا كنت تريد إنشاء تخطيط جديد أو فتح تخطيط موجود.

#### الملاحظة

لتغيير كيفية عمل P-touch Editor عند بدء تشغيله، انقر فوق [أدوات] - [خيارات] في شريط قوائم P-touch Editor لعرض مربع الحوار [خيارات]. على الجانب الأيسر، حدد العنوان [عام]، ثم الإعداد المطلوب في مربع القائمة [العمليات] ضمن [إعدادات بدء التشغيل]. إعداد المصنع هو [إظهار العرض الجديد].

كيفية استخدام P-touch Editor

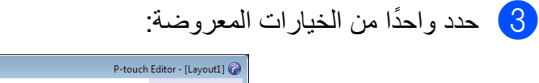

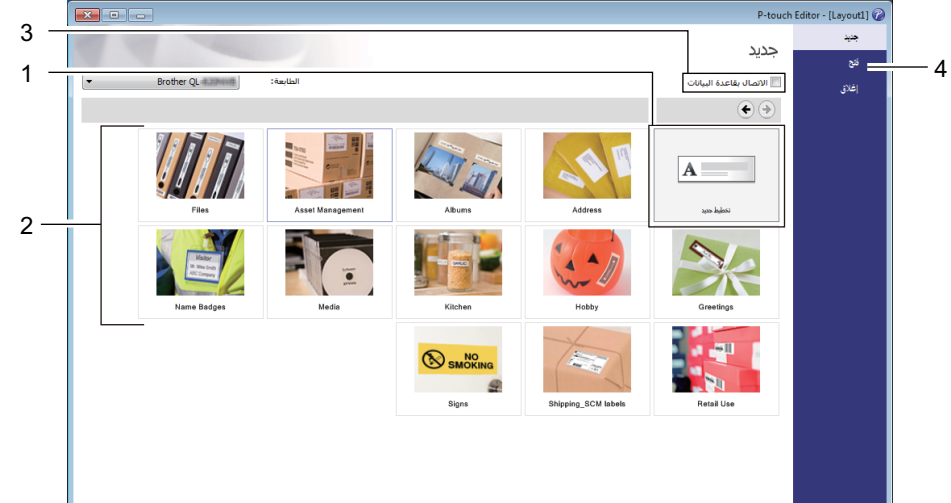

- 1 لإنشاء تخطيط جديد، انقر نقرًا مزدوجًا فوق [تخطيط جديد]، أو انقر فوق [تخطيط جديد] ثم انقر فوق [→].
- 2 لإنشاء تخطيط جديد باستخدام تخطيط حالي، انقر نقرًا مزدوجًا فوق زر فئة أو حدِّد زر فئة ثم انقر فوق [←].
  - 3 لتوصيل تخطيط محدد مسبقًا بقاعدة بيانات، حدد مربع الاختيار بجوار [الاتصال بقاعدة البيانات].
    - 4 لفتح تخطيط موجود، انقر فوق [فتح].

### الطباعة باستخدام P-touch Editor

#### ∎ وضع Express

يتيح لك هذا الوضع إنشاء التخطيطات التي تتضمن النصوص والصور بسرعة.

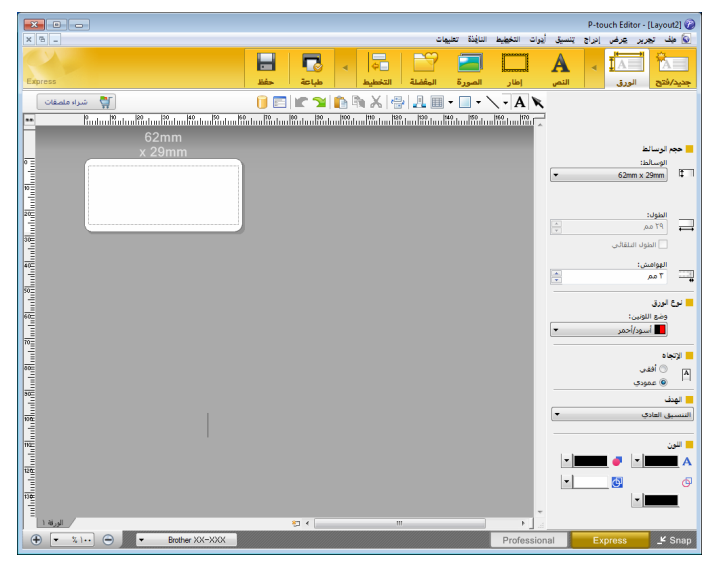

للطباعة، انقر فوق [ملف] ثم [طباعة] من شريط القوائم أو انقر فوق أيقونة [طباعة]. قبل الطباعة، قم بتهيئة إعدادات الطباعة في شاشة "طباعة".

#### ∎ وضع Professional

يتيح لك هذا الوضع إنشاء تخطيطات باستخدام مجموعة واسعة من الخيارات والأدوات المتقدمة.

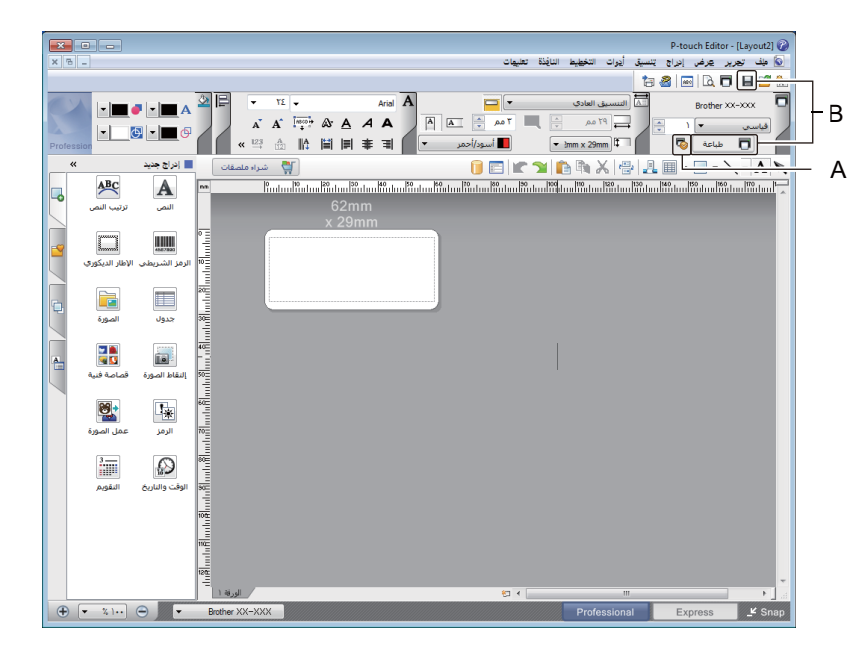

للطباعة، انقر فوق [**ملف**] ثم **[طباعة**] من شريط القوائم أو انقر فوق أيقونة **[طباعة**] (A). قبل الطباعة، قم بتهيئة إعدادات الطباعة في شاشة "طباعة". بالإضافة إلى ذلك، يمكنك النقر فوق أيقونة [**طباعة**]، تبدأ أيقونة (B) في الطباعة دون تغيير إعدادات الطباعة.

كيفية استخدام P-touch Editor

#### ∎ وضع Snap

يتيح لك هذا الوضع التقاط جميع محتويات شاشة الكمبيوتر أو جزء منها، وطباعتها كصورة وحفظها للاستخدام في المستقبل.

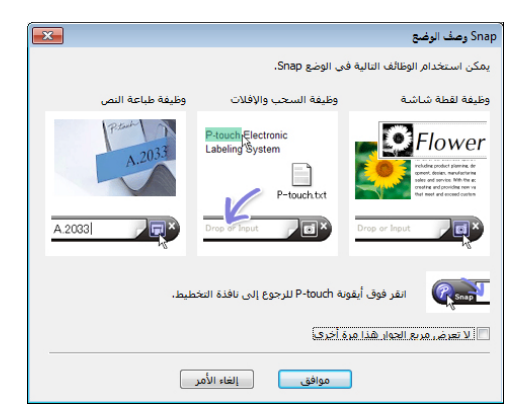

2 انقر فوق [موافق]. تظهر لوحة الوضع Snap.

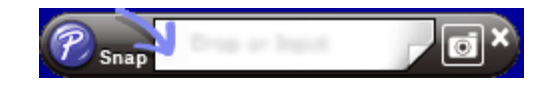

## الطباعة باستخدام لفة DK باللون الأسود/الأحمر مقاس 62 مم

استخدم الإعدادات التالية عند استخدام اللفة التجريبية (مقاس 62 مم) المضمّنة في طابعة الملصقات أو الشريط الورقي DK-22251 المنتابع والمتوفر تجارياً (باللون الأسود/الأحمر).

#### التهيئة باستخدام P-touch Editor

#### وضع Express

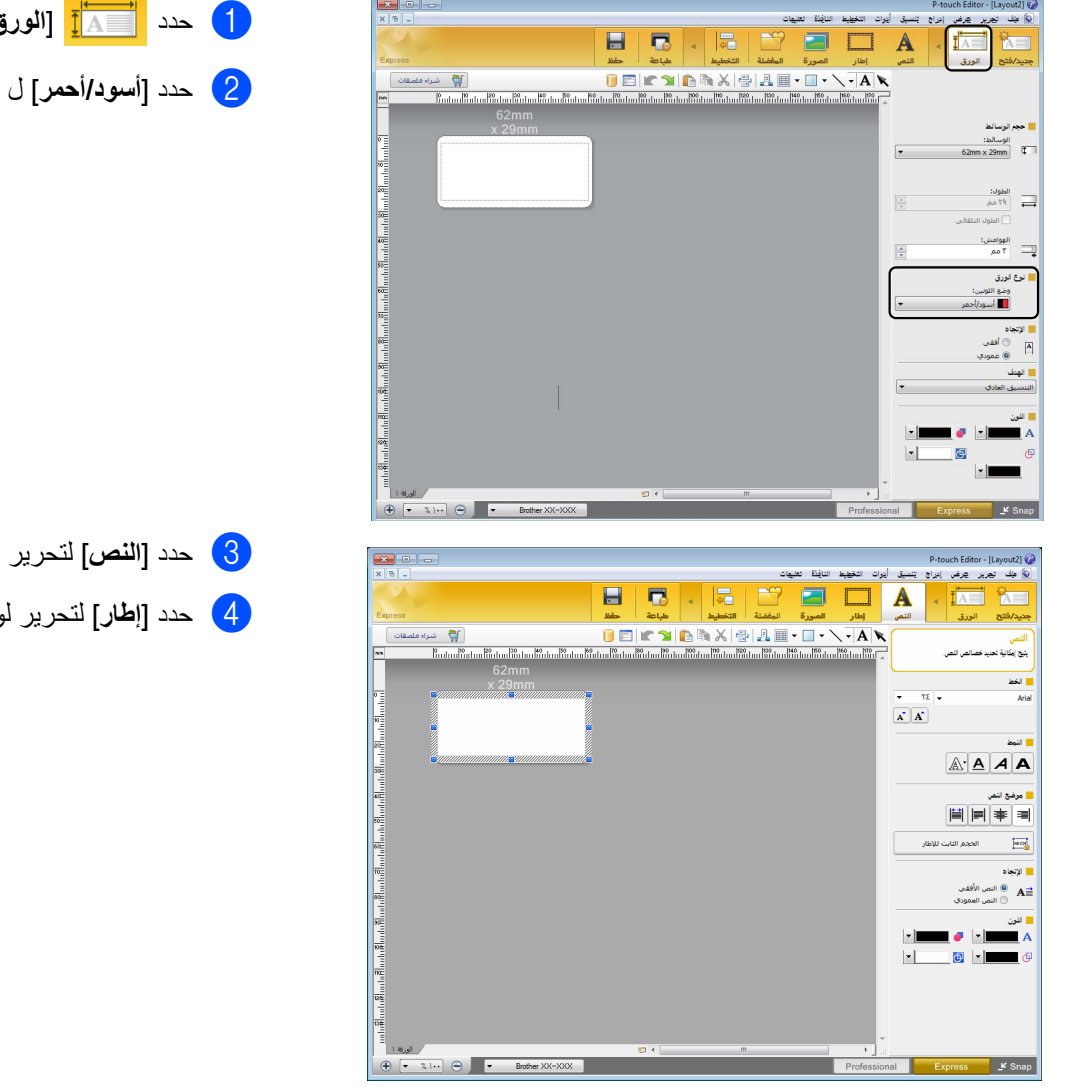

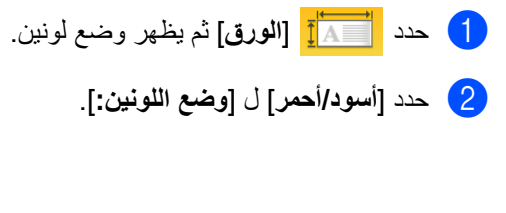

- 3 حدد [النص] لتحرير لون النص.
- 4 حدد [إطار] لتحرير لون الإطار.

كيفية استخدام P-touch Editor

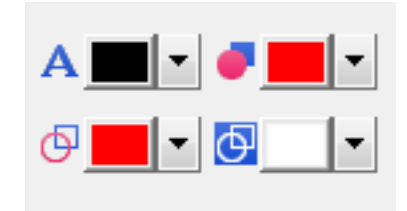

#### وضع Professional

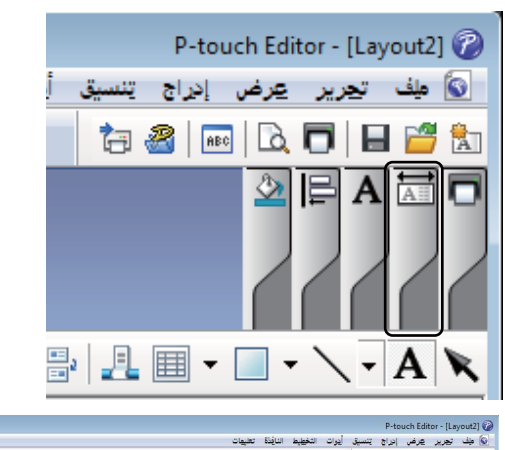

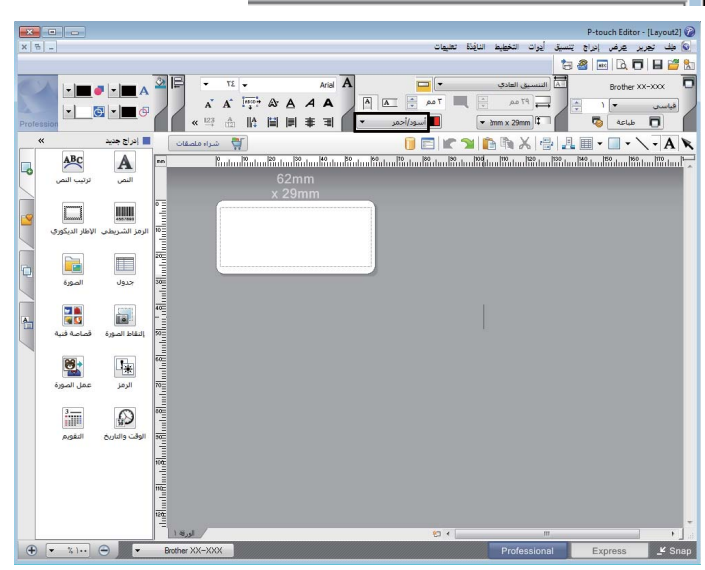

- استخدم [A] [تعيين لون النص للنص المحدد]
   لتحرير لون النص.
- استخدام J [تغيير لون التعبئة] لتحرير اللون
   لملء مساحة محددة به.
- •استخدم 📴 **[تغيير لون الخط]** لتحرير لون الخط.
- استخدم 
   آتغيير لون الخافية للكائن] لتحرير لون خلفية الكائن.

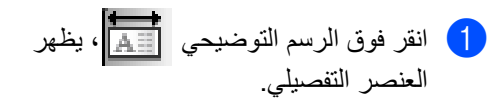

2 حدد [أسود/أحمر] من علامة التبويب [الورق].

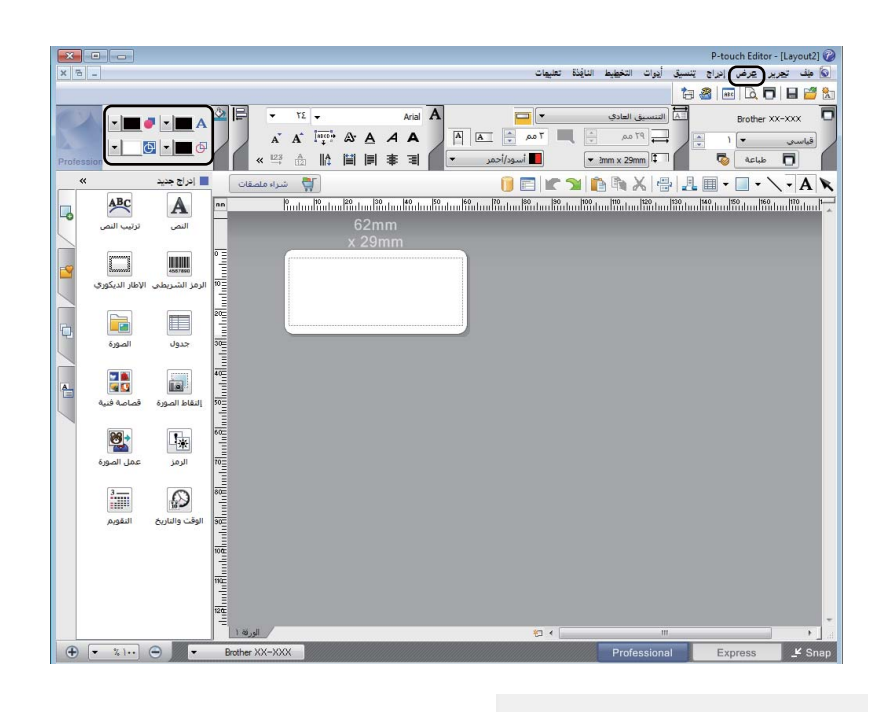

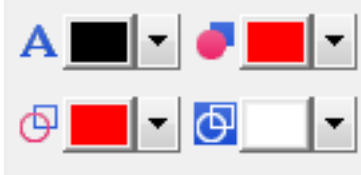

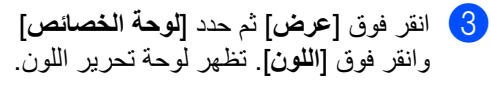

- استخدم [A] [تعيين لون النص للنص المحدد]
   لتحرير لون النص.
- استخدام 
   [تغيير لون التعبنة] لتحرير اللون لمل، مساحة محددة به.
- استخدم []
   []
   []
   []
   []
   []
   []
   []
   []
   []
   []
   []
   []
   []
   []
   []
   []
   []
   []
   []
   []
   []
   []
   []
   []
   []
   []
   []
   []
   []
   []
- استخدم [6] [تغيير لون الخافية للكائن] لتحرير لون خلفية الكائن.

#### 🔊 ملاحظة

- يمكن تعديل كثافة الطباعة باللون الأسود/الأحمر من خلال "أداة إعداد الطابعة".
  - لا يمكنك تحديد وضع الدقة العالية عند استخدام طباعة ثنائية اللون.

الجودة:

خیار: ABC ABC (ABC)

سطوع: • تباين: •

## ضبط نطاق اللون الأحمر ودرجة السطوع والتباين

| افتح مربع الحوار    | P-touch Editor - [Layout2] 🕡                                                                                                    |
|---------------------|----------------------------------------------------------------------------------------------------|
|                     | م علت تورير عرض الراج بنسيو الوات التعييم النايدة تغييات<br>م علت تورير عرض الراج بنسيو الوات التعييم النايدة تعياد م من الم الم المورة المغفلة التخطيط ماعة حفظ الم                                                                                                    |
|                     | P-touch Editor - [Layout2] وَاللَّذِي اللَّذِي اللَّ<br>اللَّالِي اللَّالَةِ اللَّذِي اللَّذِي اللَّ<br>اللَّ اللَّالَ اللَّذِي اللَّذِي اللَّذِي اللَّذِي اللَّذِي اللَّذِي اللَّذِي اللَّذِي اللَّذِي اللَّذِي اللَّي اللَّذِي اللَّذِي اللَّذِي اللَّذِي اللَّذِي اللَّذِي اللَّذِي اللَّذِي اللَّذِي اللَّذِي الَي اللَّذِي اللَّذِي اللَّذِي |
| 2 انقر فوق [الخصا   | طباعة                                                                                                    |
|                     | الطابعة<br>الاسم: Brother XX-XXX الخصائص<br>الموقع: USB002<br>المخرح: قياسى ▼<br>غيارات: ∭ القص التلقائى<br>فيارات: ∭ القص عند النهاية<br>طباعة منعكسة<br>↓ (ABC ABC)                                                                                                    |
|                     | النسخ<br>إلرقم: ۱ ◄                                                                                                    |
|                     | معاينة قبل الطباعة الأمر                                                                                                    |
| 3 اختر علامة التبوي | ،<br>این Brother XX-XXX این این این این این این این این این این                                                                                                    |
| 4 اضبط [نوع الور]   | SolutionsCenter XX-XXX brother                                                                                                    |
|                     | ۲۹.۰ ۲۹.۵ میلادم اوری ا<br>قیاس الورق: مسلم کی المی الورق: مسلم ۲۹.۰ ۲۹.۰ ۲۰<br>سی الورق: أسود/أحمر ۲۹.۰                                                                                                    |
|                     | العرض: ••• <sup>4</sup> ٩،<br>الطول: <u>م.٩،٨ ــــــــــــــــــــــــــــــــــــ</u>                                                                                                    |

P-touch Editor [طباعة].

ئص].

يب [أساسي]. ق] على [أسود/أحمر].

| S Brother<br>SolutionsCenter                              |                                                                                                    | ی Brother XX-XXX<br>XX-XXX brother                                           |
|-----------------------------------------------------------|----------------------------------------------------------------------------------------------------|------------------------------------------------------------------------------|
|                                                           | أساسر متقدم   أبرى  <br>الرسومات:<br>ثنائيهاز والنمن<br><b>BEC</b> ليشي والرسومات<br>ثنائية الألوان | ABC mm Y9                                                                    |
| ي على صور                                                 | <ul> <li>للتسميات العامة التي تحتو<br/>خطأ في الانتشار</li> </ul>                                   | قياس الورق: 29mm x 90mm<br>التسخ: (                                          |
| Y++         ·           ·         ·           ·         · | ۲۰۰ ال <u>س</u> طوع:<br>السطوع:<br>النباين:                                                         | الجودة:<br>إعطاء الأولوية لسرعة الطباعة<br>۲۰۰ × ۲۰۰ نقطة في البوصة<br>خياد: |
| Y++ ·                                                     | -۲۰۰<br>مستوى اللون الأحمر: • •                                                                     |                                                                              |
| الإعدادات                                                 | بَنسيق مستمر للشريط:                                                                                | تقليم الشريط: إيقاف تشغيل                                                    |
| الإعداد                                                   | 🗌 الطياعة الموزعة:                                                                                  | ألوان نصفية: خطأ في الانتشار<br>سطوع: •                                      |
|                                                           |                                                                                                    | تباین: •<br>طباعة موزعة: إيقاف تشغيل                                         |
| افتراضي                                                   |                                                                                                    |                                                                              |
| فق إلغاء الأمر                                            |                                                                                                    | الدع <u>م</u>                                                                |

- 5 حدد علامة التبويب [**متقدم**].
- 6 اضبط [السطوع] و[التباين]. (بين -20 و+20)
- آضبط [مستوى اللون الأحمر]. (نطاق الإعداد الممكن: من -20 إلى +20)

# لنظام تشغيل Mac

### تشغیل P-touch Editor

انقر نقرًا مزدوجًا فوق [Macintosh HD] - [التطبيقات]، ثم انقر نقرًا مزدوجًا فوق أيقونة تطبيق - [P-touch Editor].

### الله ملاحظة

عند استخدام Mac، يتعذر عليك نقل بيانات الملصق المُنشأة باستخدام P-touch Editor إلى الطابعة.

#### أوضاع التشغيل

#### ∎ وضع Standard

يتيح لك هذا الوضع إنشاء الملصقات التي تتضمن النصوص والصور.

تتكون نافذة التخطيط من الأقسام التالية:

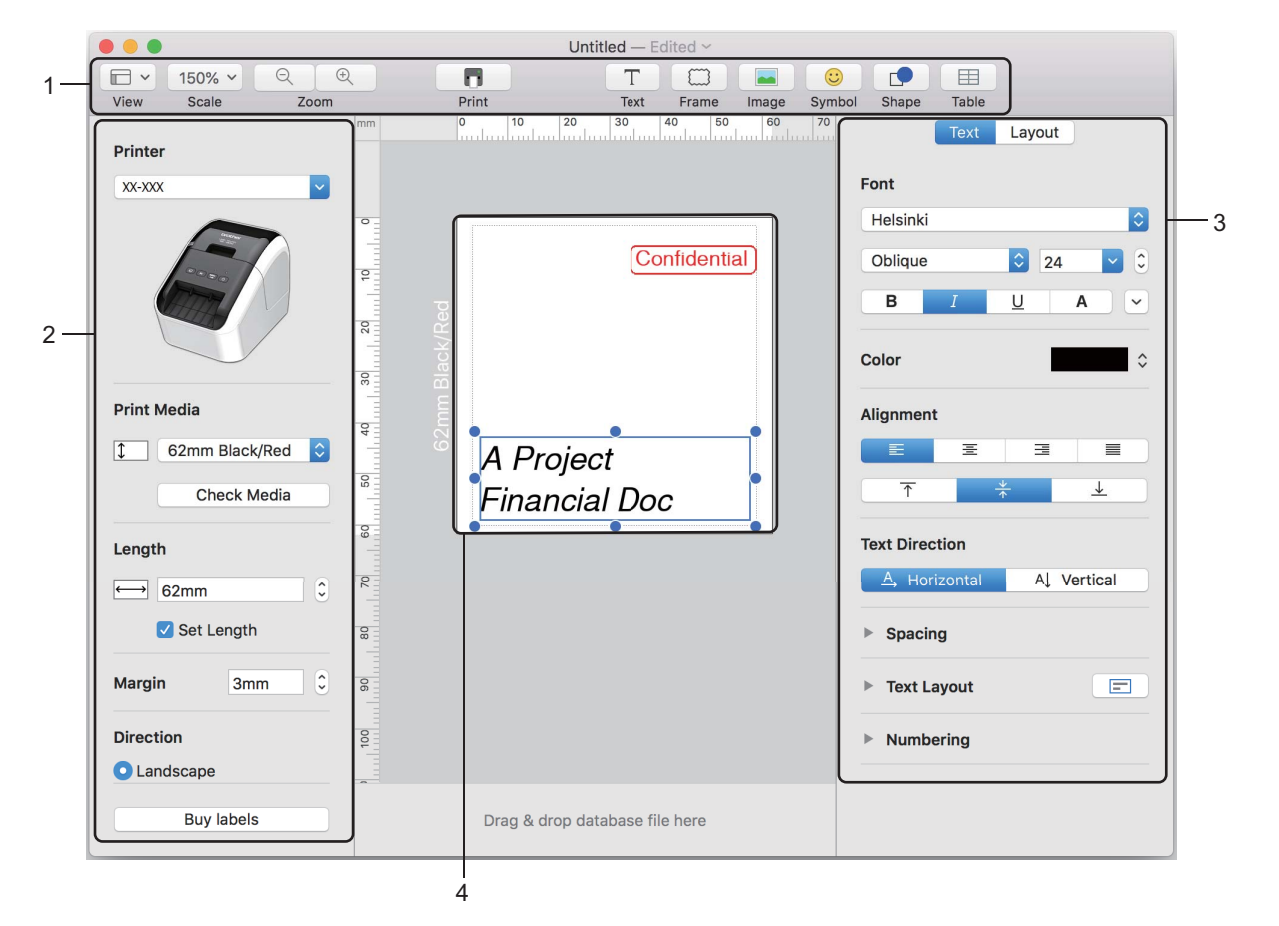

- 1 شريط الأوامر
- 2 شريط أدوات الرسم/التحرير
  - 3 مستكشف
  - 4 نافذة التخطيط

#### تهيئة الطباعة ثنائية اللون

الطابعة قادرة على الطباعة ثنائية اللون.

#### التهيئة باستخدام P-touch Editor

#### وضع Standard

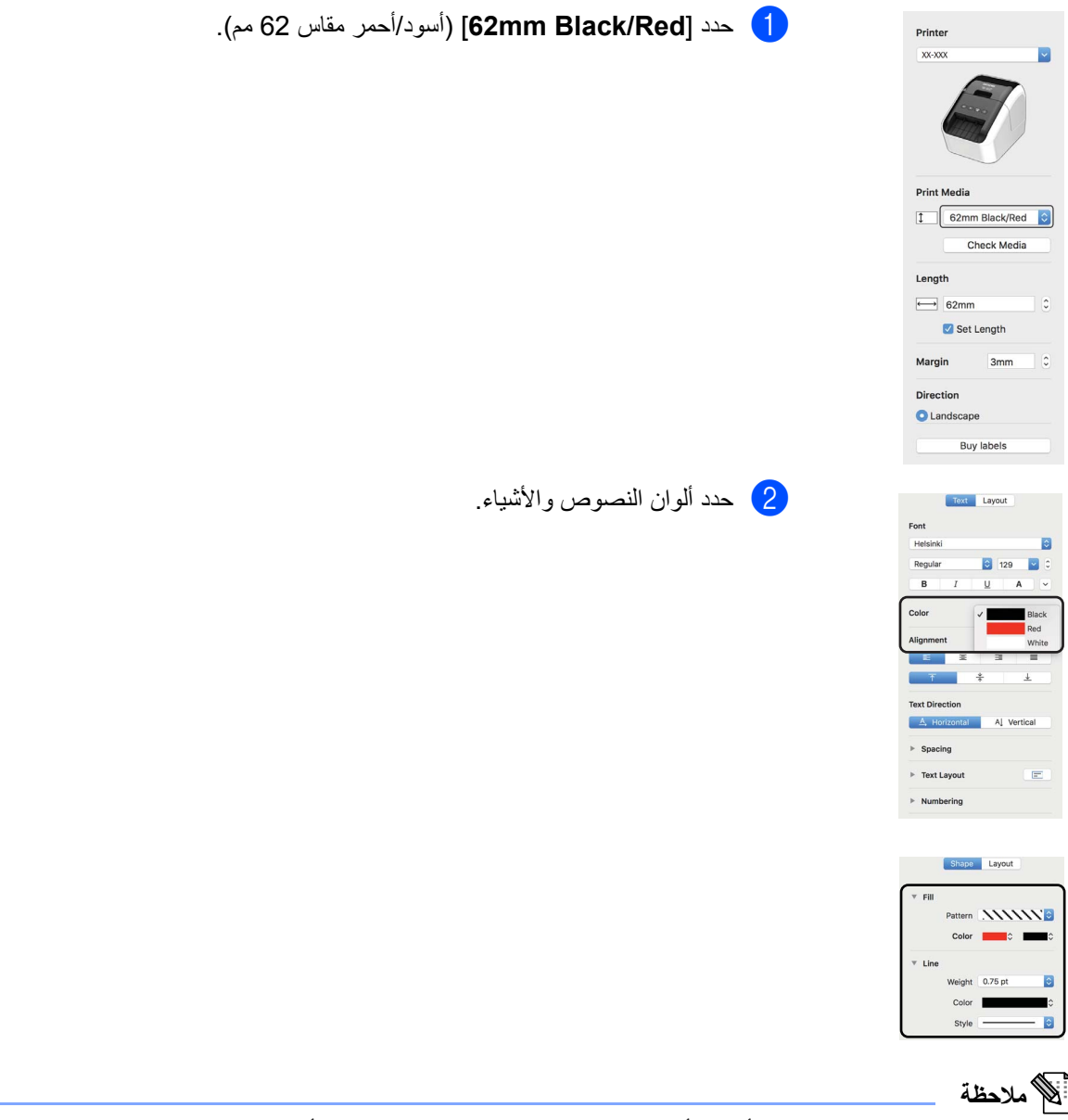

. يمكن تعديل كثافة الطباعة باللون الأسود/الأحمر من خلال Printer Setting Tool (أداة إعداد الطابعة).

كيفية استخدام P-touch Editor

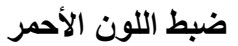

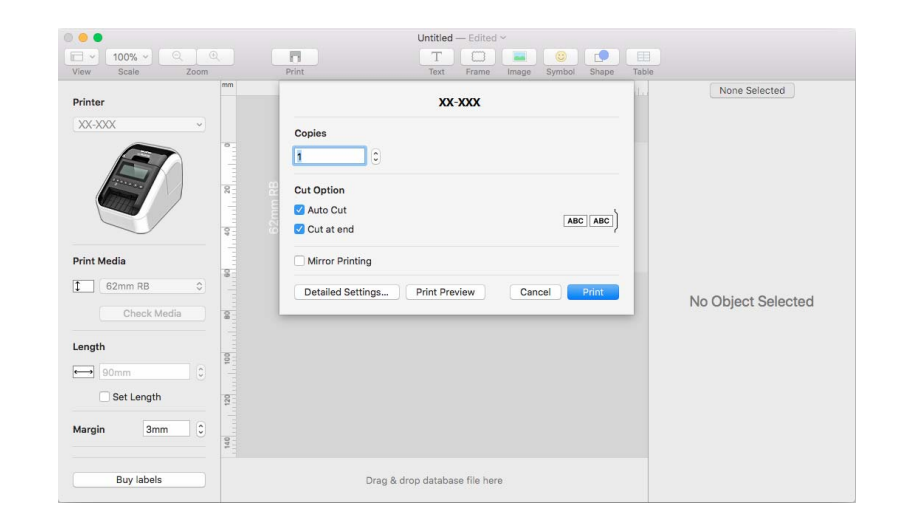

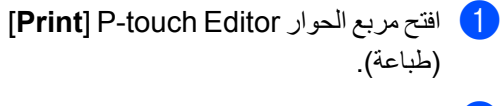

[Detailed Settings] انقر فوق الزر [Detailed Settings] (الإعدادات المفصلة).

| 000             | Untitled — Edited ~                       |                    |
|-----------------|-------------------------------------------|--------------------|
| - 100% - Q Q    | П Т 🖸 🖬 🙂 🔳                               |                    |
| View Scale Zoom | Print Text Frame Image Symbol Shape Table |                    |
| Printer         | Quality                                   | None Selected      |
| XX-XXX ~        | O Give priority to print speed            |                    |
|                 | Over priority to print quality            |                    |
|                 | Halftone                                  |                    |
|                 | O For logo and text                       |                    |
|                 | O For text and graphics                   |                    |
| 3               | O For general labels containing images    |                    |
| Print Media     | Red Level 0                               |                    |
| ↓ 62mm RB ↓     |                                           | No Object Colocted |
| Check Media     | irim tape atter data                      | No Object Selected |
| Length          | Reset                                     |                    |
| 90mm            |                                           |                    |
| Set Length      |                                           |                    |
| Margin 3mm 🗘    |                                           |                    |
| Buy labels      | Drag & drop database file here            |                    |

(مستوى اللون الأحمر). (Red Level] (مستوى اللون الأحمر). (بين -20 و +20)

# كيفية استخدام P-touch Library (في نظام تشغيل Windows فقط)

# **P-touch Library**

يُتيح لك هذا البرنامج إدارة وطباعة قوالب P-touch Editor.

# تشغيل P-touch Library

■ لنظام Windows Vista / Windows 7

```
من الزر "بدء"، انقر فوق [كافة البرامج] - [P-touch Library 2.2] - [P-touch Tools] - [P-touch Library 2.2].
```

Windows 8 / Windows 8.1 انظام Windows 8

انقر فوق [P-touch Library 2.2] على شاشة [التطبيقات].

■ لنظام Windows 10

من الزر "بدء"، انقر فوق [P-touch Library 2.2] تحت [Brother P-touch].

عند بدء تشغيل P-touch Library، تظهر النافذة الرئيسية.

#### النافذة الرئيسية

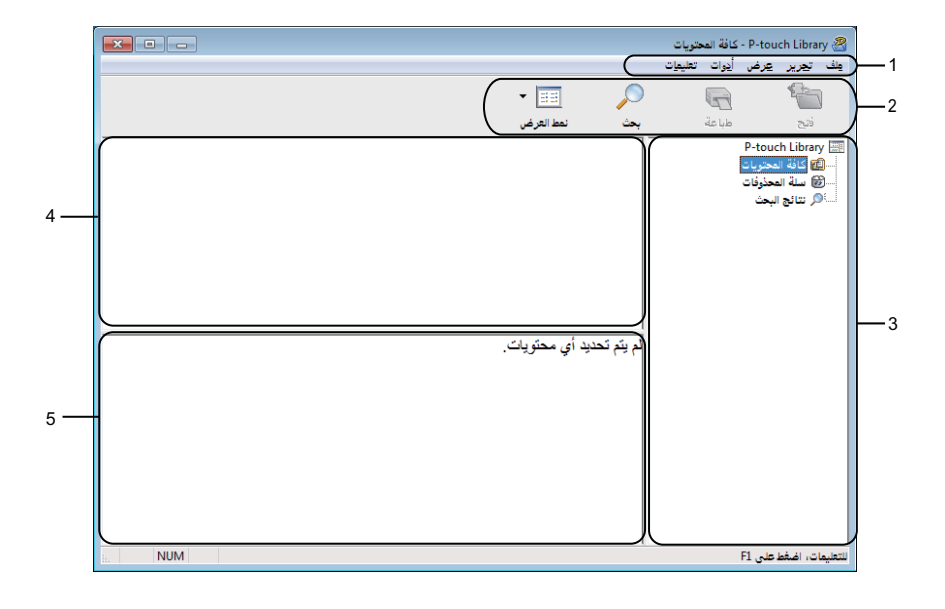

#### 1 شريط القائمة

يوفر الوصول إلى جميع الأوامر المتوفرة، التي يتم تجميعها ضمن كل عنوان قائمة ([ملف]، و [تحرير] و [عرض] و [أداة] و [تعليمات]) وفقًا لوظائفها. 2 شريط الأدوات

يوفر الوصول إلى الأوامر المستخدمة بشكل متكرر.

#### 3 قائمة المجلدات

تعرض قائمة المجلدات، عندما تقوم بتحديد مجلد ما، تظهر القوالب الموجودة في المجلد المحدد في قائمة القوالب.

كيفية استخدام P-touch Library (في نظام تشغيل Windows فقط)

#### 4 قائمة القوالب

تعرض قائمة قوالب في المجلد المحدد.

#### 5 معاينة

تعرض معاينة القوالب المحددة في قائمة القوالب.

#### شرح أيقونات شريط الأدوات

| الوظيفة                                                   | اسم الزر  | الأيقونية |
|-----------------------------------------------------------|-----------|-----------|
| لفتح القالب المحدد.                                       | فتح       | 1         |
| طباعة القالب المحدد باستخدام الطابعة.                     | طباعة     |           |
| يتيح البحث عن القوالب التي تم تسجيلها في P-touch Library. | بحث       |           |
| التغيير نمط عرض الملف.                                    | نمط العرض |           |

# فتح القوالب وتحريرها

حدد القالب الذي تريد فتحه أو تحريره، ثم انقر فوق **[فتح]**.

|                                                      |                     |       |           |           | كافة المحتويات         | - P-touch Library 🔏    |
|------------------------------------------------------|---------------------|-------|-----------|-----------|------------------------|------------------------|
|                                                      |                     |       |           |           | أدوات تعليم <u>ا</u> ت | ملف تجرير عرض          |
|                                                      |                     |       | - 33      |           | 6                      | 6                      |
|                                                      |                     |       | نمط العرض | بحث       | طباعة                  | فتح                    |
| المرقع                                               | التاريخ             | الحجم |           | الاسم     |                        | P-touch Library        |
| ompany.lbx\منصقاتى\C:\Users\VM138_WIN7SP1\Documents  | ۱۱:٤٥:٥٢ ۱۷/۰۱/۱۷ ص | 1KB   | ABC Compa | iny.lbx 🐼 |                        | کافة المحتویات         |
| Brother.lbx\منصقاتى\C:\Users\VM138_WIN7SP1\Documents | ۱۷/۰۱/۱۷ ۵:۱۸:۱۹ ص  | 1KB   | Brot      | her.lbx 🕥 |                        | المحذوفات              |
| P-touch.lbx\منصقاتى/C:\Users\VM138_WIN7SP1\Documents | ۱۱:٤٨:۳۵ ۱۷/۰۱/۱۷ ص | 1KB   | P-tou     | ıch.lbx 🕥 |                        | مستحر نتائج البحت      |
|                                                      |                     |       |           |           |                        |                        |
|                                                      |                     |       |           |           |                        |                        |
|                                                      |                     |       |           |           |                        |                        |
|                                                      |                     |       |           |           |                        |                        |
|                                                      |                     |       |           |           |                        |                        |
| <                                                    | III                 |       |           | •         |                        |                        |
| ABC Company                                          |                     |       |           |           |                        |                        |
| ABC Company                                          |                     |       |           |           |                        |                        |
|                                                      | Phone: XX.          | ΧΧΧΧ  | XX        |           |                        |                        |
|                                                      |                     |       |           |           |                        |                        |
|                                                      |                     |       |           |           |                        |                        |
|                                                      |                     |       |           |           |                        |                        |
|                                                      |                     |       |           |           |                        |                        |
|                                                      |                     |       |           |           |                        |                        |
|                                                      |                     |       |           |           |                        |                        |
|                                                      |                     |       |           |           |                        |                        |
|                                                      |                     |       |           |           |                        |                        |
|                                                      |                     |       |           |           |                        |                        |
|                                                      |                     |       |           |           |                        |                        |
| ia. NUM                                              |                     |       |           |           |                        | للتعليمات، اضغط على F1 |

سيتم بدء تشغيل البرنامج المقترن بالقالب ويمكن تحرير القالب.

كيفية استخدام P-touch Library (في نظام تشغيل Windows فقط)

# طباعة القوالب

حدد القالب الذي تريد طباعته، ثم انقر فوق [طباعة].

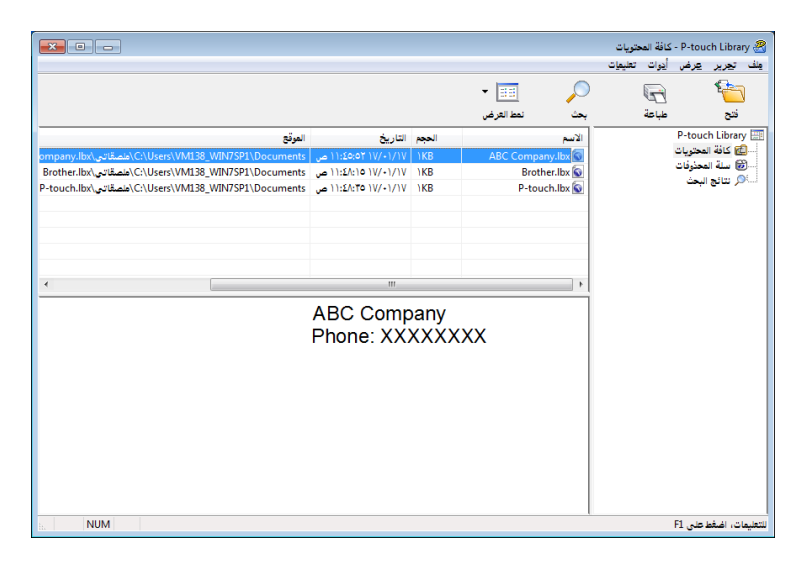

تقوم الطابعة المتصلة بطباعة القالب.

كيفية استخدام P-touch Library (في نظام تشغيل Windows فقط)

# البحث عن قوالب

يمكن البحث عن القوالب التي تم تسجيلها في P-touch Library.

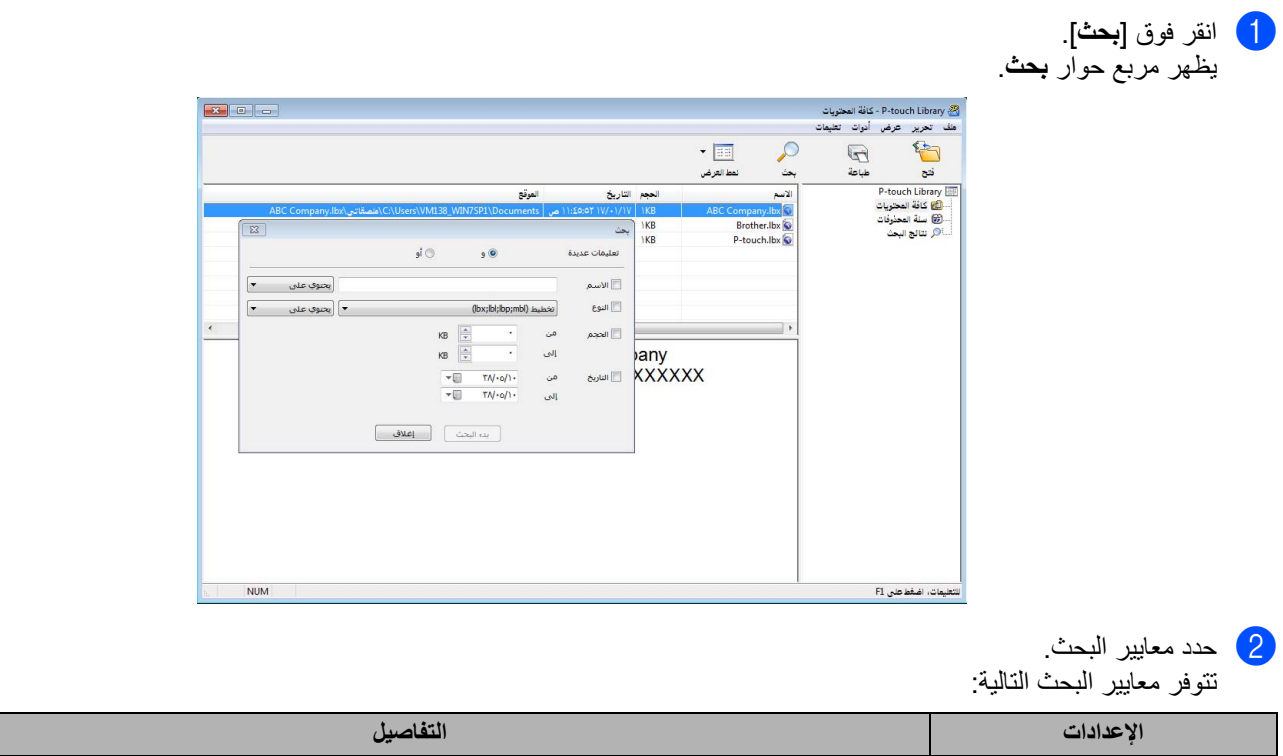

| الإعدادات    | التفاصيل                                                                                                    |
|--------------|----------------------------------------------------------------------------------------------------|
| معلمات عديدة | لتحديد كيفية بحث البرنامج عندما يتم تحديد معابير متعددة، وإذا قمت بتحديد [و]، فسيبحث البرنامج عن الملفات التي تفي |
|              | بجميع المعايير ،                                                                                                  |
|              | أما إذا قمت بتحديد <b>[أو]،</b> فسيبحث البرنامج عن الملفات التي تفي بأيٍ من المعايير.                             |
| الاسم        | البحث عن قالب عن طريق تحديد اسم الملف.                                                                            |
| النوع        | البحث عن القالب عن طريق تحديد نوع الملف.                                                                          |
| الحجم        | البحث عن القالب عن طريق تحديد حجم الملف.                                                                          |
| التاريخ      | البحث عن القالب عن طريق تحديد تاريخ الملف.                                                                        |

انقر فوق [بدء البحث]. يبدأ البحث.

يتم عرض نتيجة البحث على الشاشة.

أغلق مربع الحوار بحث. لتأكيد نتائج البحث، انقر فوق [نتائج البحث] في عرض المجلد.

#### 🔊 ملاحظة

يمكن تسجيل قوالب في P-touch Library عن طريق سحبها وإفلاتها في مجلد **[كافة المحتويات]** أو إلى قائمة المجلدات. ويمكن أيضًا تهيئة P-touch Editor لتسجيل القوالب في P-touch Library تلقائيًا، باستخدام الإجراء التالي:

- 1 من قائمة P-touch Editor، حدد [أدوات] [خيارات].
- 2 في مربع الحوار خيارات، انقر فوق [إعدادات التسجيل] في علامة التبويب [عام].
- 3 حدد توقيتًا لتسجيل القوالب التي تم إنشاؤها باستخدام P-touch Editor، ثم انقر فوق [موافق].

# كيفية استخدام برنامج P-touch Editor Lite (في نظام تشغيل Windows فقط)

مع برنامج P-touch Editor Lite، يمكنك إنشاء العديد من تخطيطات الملصقات البسيطة بدون تثبيت أي برامج تشغيل أو برامج أخرى.

برنامج P-touch Editor Lite هو البرنامج الوحيد المدعوم عند توصيل الطابعة باستخدام كبل USB.

بعد توصيل كبل USB، يظهر مربع حوار على شاشة الكمبيوتر.

- لأنظمة تشغيل Windows Vista، انقر فوق(P-touch Editor Lite).
- لأنظمة تشغيل Windows 10 / Windows 8.1 / Windows 10 / Windows 7 / Windows 8.1 / Windows 10 ، انقر فوق "فتح المجلد لعرض الملفات" ثم انقر نقرًا مزدوجًا فوق (PTLITE10).

يبدأ تشغيل برنامج P-touch Editor Lite.

\* يجب تعيين الطابعة على وضع P-touch Editor Lite. اضغط مع الاستمرار على زر Editor Lite حتى يضيء Editor Lite.

#### نافذة التخطيط

8

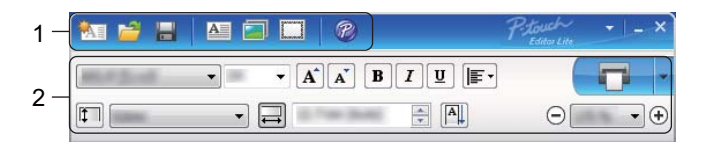

#### 1 شريط أدوات الأوامر

| الوظيفة                                                                                                    | الأيقونة |
|----------------------------------------------------------------------------------------------------|----------|
| لعرض شاشة إنشاء ملصق جديد.                                                                                                    |          |
| لفتح ملف محفوظ بواسطة برنامج P-touch Editor Lite.                                                                                                    | 1        |
| لحفظ البيانات على جهاز الكمبيوتر، وليس على الطابعة.                                                                                                    |          |
| لإدخال مربع نص جديد (يكون مفيد عند إنشاء ملصقات تحتوي على سطر نصي واحد أو أسطر متعددة).                                                                                                    | A        |
| لإدراج صورة في الملصق.<br><b>من ملف</b> : لإدراج صورة مخزنة على جهاز الكمبيوتر.<br><b>لقطة الشاشة</b> : لإدراج المنطقة المحددة لشاشة الكمبيوتر كصورة.<br>ا <b>لرمز</b> : لإدراج رمز من الرموز المضمّنة في الكمبيوتر. |          |
| لإدراج إطار .                                                                                                    |          |
| للخروج من برنامج P-touch Editor Lite وبدء تشغيل P-touch Editor.                                                                                                    | P        |
| لعرض القائمة.<br>تشمل القائمة جميع وظائف P-touch Editor Lite.                                                                                                    | ŧ        |
| لتصغير P-touch Editor Lite.                                                                                                    | -        |
| للخروج من P-touch Editor Lite.                                                                                                    | ×        |

كيفية استخدام برنامج P-touch Editor Lite (في نظام تشغيل Windows فقط)

#### 2 شريط أدوات الخصائص

| الوظيفة                                                                                                    | الأيقونية         |
|----------------------------------------------------------------------------------------------------|-------------------|
| انقر فوق 🤟 لتغيير الخط.                                                                                                    | Arial             |
| انقر فوق ◄ لتحديد حجم الخط.<br>يمكنك ضبط حجم الخط بمقدار مستوى واحد لأعلى أو لأسفل بالنقر فوق (▲ أو (▲.                                                                                                  | 56.6 <b>v A A</b> |
| لتحدید نمط الخط:<br>B/ه أسود عریض 1/ه مانل ۱۷/۱ تسطیر                                                                                                    | / BIU<br>AAA      |
| لتحديد محاذاة النص في مربع نص.                                                                                                    | •                 |
| لتعيين عرض الملصق. انقر فوق 🗊 للكشف التلقائي عن عرض الملصق المدرج.                                                                                                    | 1.1" •            |
| لتعيين طول الملصق. انقر فوق 🗐 لضبط طول الملصق تلقائيًا لاستيعاب النص المدخَل.                                                                                                    | 1.06 " (Auto)     |
| لتعيين/لإلغاء تعيين اتجاه الملصق إلى عمودي.                                                                                                    | A                 |
| انقر فوق ◄ لتعيين عامل التكبير/التصغير لعرض الملصق.<br>يمكنك أيضًا تغيير عامل التكبير/التصغير بالنقر فوق ⊖ أو €.                                                                                         |                   |
| انقر فوق للطباعة العادية أو فوق - للطباعة مع استخدام الخيارات.<br>قص تلقاني: يتم قص كل ملصق تلقائيًا بعد الطباعة.<br>قص عند النهاية: لقص الملصقات بعد طباعة آخر ملصق.<br>نسخ: لطباعة نسخ متعددة من ملصق. |                   |

كيفية استخدام برنامج P-touch Editor Lite (في نظام تشغيل Windows فقط)

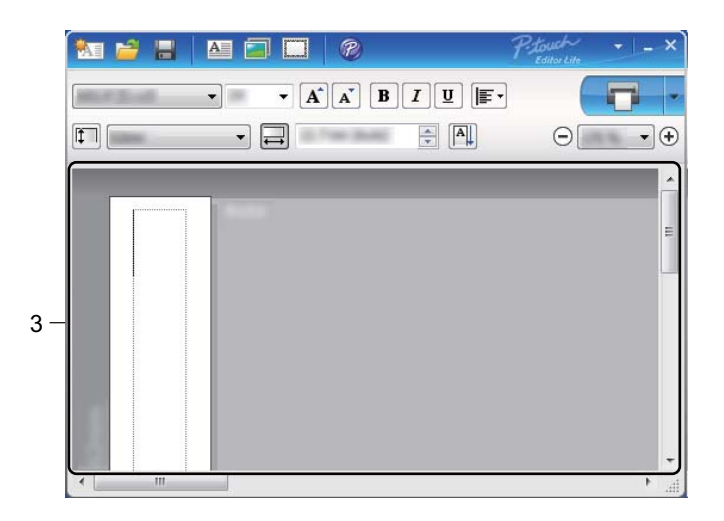

#### 3 عرض الملصق

| الوظيفة                                                                                                    | شاشة العرض      |
|----------------------------------------------------------------------------------------------------|-----------------|
| تظهر طريقة عرض الملصق هذه عند بدء البرنامج. ويظهر عرض الملصق المعيَّن حاليًا على يسار صورة الملصق. عندما<br>تظهر "تلقائي" على اليمين، يُضبَط طول الملصق تلقائيًا تبعًا لطول النص.                                                                                     | Auto            |
| لتغيير طول وعرض الملصق يدويًا، حرك المؤشر إلى حد منطقة الملصق، ثم اسحبه عندما يظهر الخط الأزرق.                                                                                                    | Auto            |
| لضبط حجم نافذة P-touch Editor Lite، حرك المؤشر فوق حافة النافذة ثم اسحبها عندما يتغير المؤشر إلى سهم.                                                                                                    | ▼<br> <br> <br> |
| تظهر إرشادات أحيانًا عند تحريك كائنات. وتظهر عندما تتم محاذاة الكائن على يسار المنطقة القابلة للطباعة أو على يمينها أو<br>أعلاها أو أسفلها أو في المنتصف. في الرسم التوضيحي الموجود على اليسار، تشير الإرشادات إلى أن الكائن في المنتصف<br>على الحافة العلوية للملصق. | Auto            |
| تُعامل مربعات النص المدرجة والصور والإطارات على أنها كاننات. وتكون الكاننات محاطة بمقابض (موضحة بثماني نقاط<br>زرقاء).                                                                                                    | Auto            |
| توضح أن كائنًا محددً.                                                                                                    |                 |
| يتغير المؤشر إلى سهم عند تحريكه فوق مقبض. اسحب المقابض لتغيير حجم الكائن.                                                                                                    |                 |
| لتحريك الكائنات، اسحبها عند تغيير المؤشر إلى العلامة (+). بالنسبة للكائنات النصية، لا يتغير المؤشر إلى العلامة (+) إلا<br>فوق حد الكائن فقط.                                                                                                    | And a           |

كيفية استخدام برنامج P-touch Editor Lite (في نظام تشغيل Windows فقط)

انقر بزر الماوس الأيمن في منطقة عرض التخطيط لتحديد وتنفيذ عناصر القائمة التالية.

| لأيمن للعرض) | الماوس ا | (انقر بزر | الأخرى | الوظائف |
|--------------|----------|-----------|--------|---------|
|--------------|----------|-----------|--------|---------|

| قم بهذا الإجراء                                                                                                    | القائمة            |
|----------------------------------------------------------------------------------------------------|--------------------|
| انقر <b>تراجع</b> للتراجع عن آخر عملية.<br>انقر <b>إعادة</b> لإعادة آخر عملية.                                                                                                    | تر اجع<br>إعادة    |
| حدد منطقة النص (أو الكائن) الذي تريد قصه أو نسخه ثم حدد <b>قص</b> أو <b>نسخ</b> . انقر في منطقة الوجهة وحدد <b>لصق</b> .                                                                                                    | قص<br>نسخ<br>لصق   |
| هذه الوظيفة غير متاحة في طابعات QL.                                                                                                    | ى<br>ھوامش         |
| انقر فوق <b>إدراج.</b><br>حدد <b>مربع نص</b> لإدراج نص في الملصق.<br>حدد <b>من ملف</b> لإدراج صورة مخزنة على جهاز الكمبيوتر.<br>حدد <b>النقاط الشاشة</b> لإدراج المنطقة المحددة من شاشة الكمبيوتر.<br>حدد <b>الإطار</b> لإدراج أحد إطارات P-touch Editor Lite المضمّنة.                                    | إدراج              |
| حدد الكائن النصبي ثم انقر إما فوق <b>نص أفقي</b> أو <b>نص عمودي</b> لتغيير اتجاه النص.                                                                                                    | الاتجاه            |
| حدد الرقم أو الحرف ضمن النص ثم انقر فوق ا <b>لترقيم</b> لإدراج رقم أو حرف إضافي على كل ملصق. انقر فوق 🚽 على يمين زر<br>طباعة ثم انقر فوق <b>خيارات الطباعة</b> . حدد مربع ا <b>لترقيم</b> ثم أدخل عدد الملصقات المراد طباعتها في حقّل <b>عدد</b> . انقر فوق زر طباعة.                                      | الترقيم            |
| حدد الصورة ثم انقر فوق <b>تغيير الصورة</b> لاستبدال الصورة الحالية بصورة مختلفة.                                                                                                    | تغيير الصورة       |
| لتدوير الكاننات إلى °0، أو °90، أو °180 أو °270.                                                                                                    | تدوير              |
| حدد أحد الكائنات ثم انقر فوق <b>ترتيب</b> ، ثم حدد إ <b>حضار إلى المقدمة</b> ، أو إ <b>رسال إلى المؤخرة</b> أو إ <b>حضار إلى الأمام،</b> أو إرسال<br>إلى الخلف لتعيين ترتيب كل كائن في الطبقة.                                                                                                    | ترتيب              |
| انقر فوق P-touch Editor لاستخدام P-touch Editor تلقائيًا. للاستخدام المستمر لتطبيق P-touch Editor، اضغط مع<br>الاستمرار على زر Editor Lite حتى يتوقف مؤشر Editor Lite.                                                                                                    | P-touch Editor     |
| انقر فوق <b>خيارات</b> .<br>حدد إما <b>mm</b> أو ا <b>لبوصة</b> لتعيين إعداد وحدة القياس.<br>حدد لغة P-touch Editor Lite. أعد تشغيل التطبيق لتطبيق "ا <b>للغة</b> " المحددة الجديدة.<br>حدد إما <b>عرض قيمة جديدة بعد الطباعة</b> أو إ <b>عادة ضبط على القيمة الأصلية بعد الطباعة</b> لتعيين خيار الترقيم. | خیار ات            |
| انقر فوق <b>موقع الدعم Brother</b> للانتقال إلى الموقع الإلكتروني للحصول على المساعدة والمعلومات.                                                                                                    | موقع الدعم Brother |
| انقر فوق <b>حول</b> لمعرفة المزيد عن إصدار P-touch Editor Lite.                                                                                                    | حول                |
| انقر فوق <b>خروج</b> للخروج من P-touch Editor Lite.                                                                                                    | خروج               |

9

# كيفية تحديث برامج P-touch

يمكن ترقية البرنامج إلى أحدث إصدار متوفر باستخدام P-touch Update Software.

#### الملاحظة

- ···· • قد يختلف البرنامج الفعلي ومحتويات هذا الدليل.
- تجنب فصل الطاقة عند نقل البيانات أو تحديث البرنامج الثابت.

# تحديث P-touch Editor

#### ی هام

(لنظام Windows فقط) قبل تحديث P-touch Editor، قم بتثبيت برنامج تشغيل الطابعة.

#### لنظام تشغيل Windows

ابدأ تشغيل P-touch Update Software.

■ لنظام Windows Vista / Windows 7

انقر نقرًا مزدوجًا فوق أيقونة [P-touch Update Software].

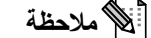

يمكن أيضًا استخدام الطريقة التالية لبدء تشغيل P-touch Update Software:

انقر فوق زر "بدء"، ثم حدد [كافة البرامج] - [Brother P-touch Update Software] - [P-touch Update Software].

#### ■ لنظام Windows 8.1 / Windows 8.1

انقر فوق [P-touch Update Software] على شاشة [التطبيقات] أو انقر نقرًا مزدوجًا فوق [P-touch Update Software] على سطح المكتب.

#### ■ لنظام Windows 10

من زر "بدء"، انقر فوق [Brother P-touch] - [P-touch Update Software]، أو انقر نقرًا مزدوجًا فوق [P-touch Update] - [Brother P-touch] على سطح المكتب.

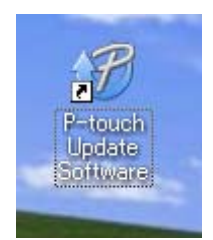

| P-touch | برامج | تحديث | كيفية |
|---------|-------|-------|-------|
|---------|-------|-------|-------|

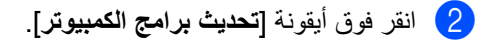

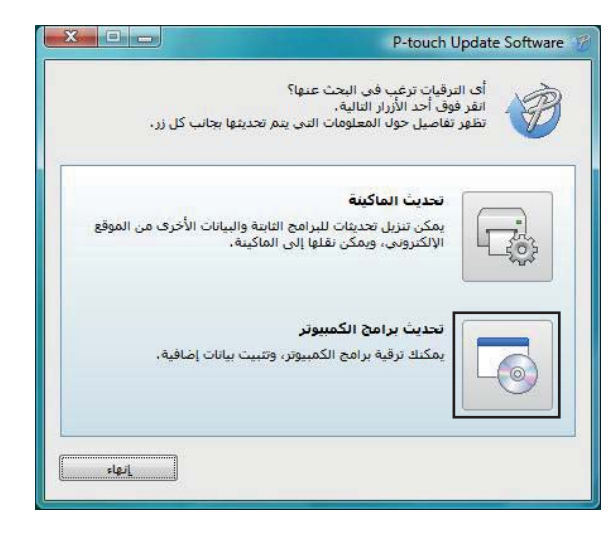

3 حدّد [الطابعة] و[اللغة]، وحدّد مربعي الاختيار بجوار Cable Label Tool وP-touch Editor، ثم انقر فوق [تثبيت].

| حدد العناصر المطلوبة، ثم انقر فوق الزر "تتبيت". |                  |         |                                  |                    |                |
|-------------------------------------------------|------------------|---------|----------------------------------|--------------------|----------------|
| •                                               |                  |         |                                  | -                  | طابعة:<br>لغة: |
| ئمة                                             | تحديث القا       |         |                                  | :0                 | ئمة الملفار    |
| ^                                               | الحجم            | الإصدار | I.                               | úl                 | العنو          |
|                                                 | 170.08           | 1.1.000 | Bellide Barrers                  | Labor Calenter     |                |
|                                                 | 17248            | 1.0.001 | <b>BABQPER</b>                   | - Label Collection |                |
|                                                 | 252.48           | 1.0.001 | Colideration Barriel             | es-Label Calle.    |                |
|                                                 | 14148            | 1.0.001 | Energia Recycle                  | Label Collector    | • <b>Q</b> Q   |
|                                                 | 147.48           | 1.0.001 | Event Planning                   | Label Collection   | • <b>9</b> 0   |
| ×                                               | 100.48           | 1.0.901 | Palate Papers                    | Label Collector    |                |
| <u>لغاصيل</u>                                   | ننا لمزيد من اله |         | wet Galegory<br>Indi.<br>Editor. |                    | -              |

4 تظهر رسالة تُشير إلى انتهاء عملية التثبيت.

كيفية تحديث برامج P-touch

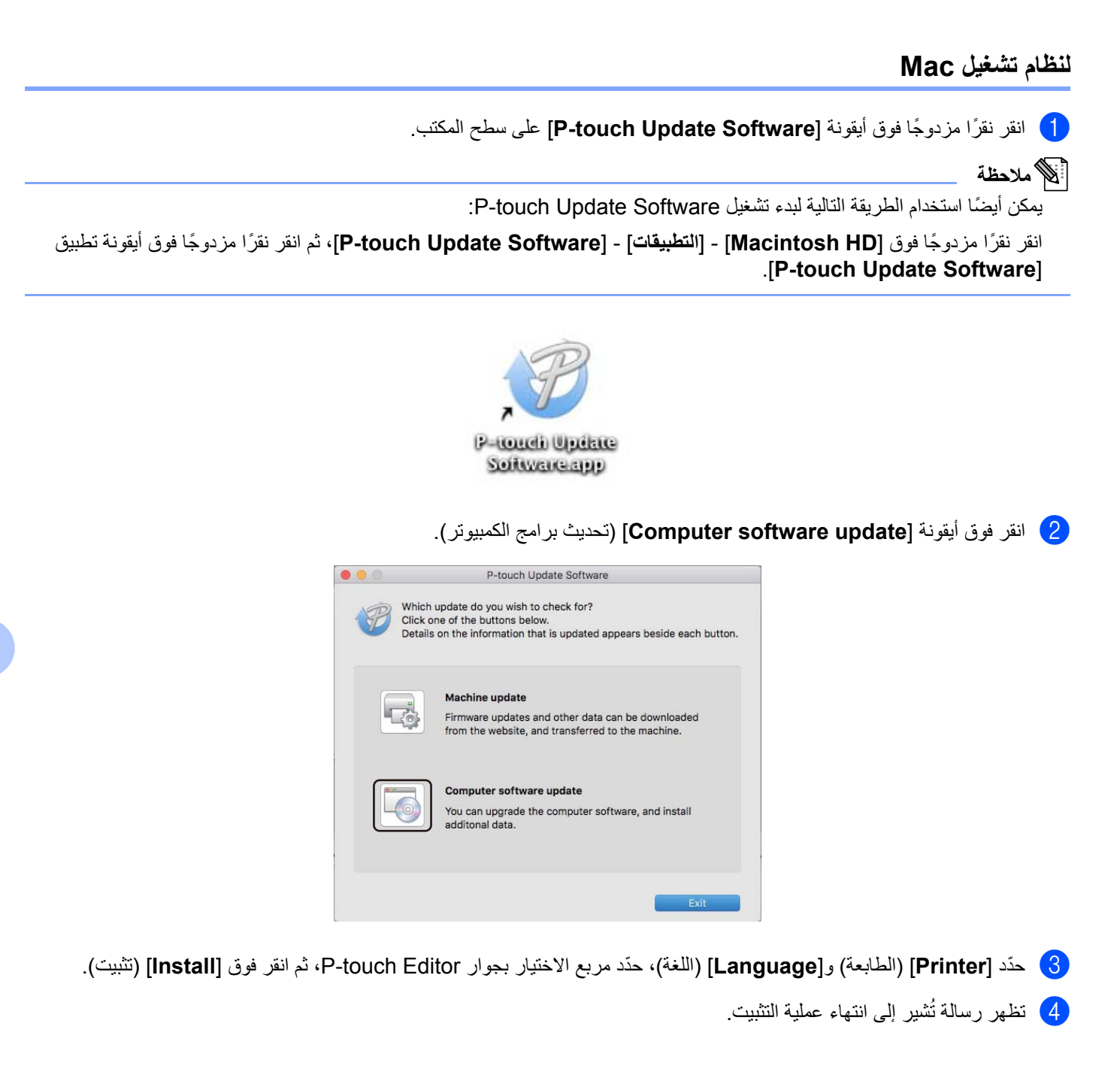

كيفية تحديث برامج P-touch

# تحديث P-touch Editor Lite (لنظام Windows فقط) والبرامج الثابتة

#### 🚺 هام

- قبل تحديث البرامج الثابتة، يجب تثبيت برنامج تشغيل الطابعة.
- تجنب فصل الطاقة عند نقل البيانات أو تحديث البرنامج الثابت.
  - عند تشغيل أي تطبيق آخر، قم بإنهاء التطبيق.

#### لنظام تشغيل Windows

- 1) قم بتشغيل الطابعة وتوصيل كبل USB.
- 🕗 ابدأ تشغيل P-touch Update Software.
- لنظام Windows Vista / Windows 7
- انقر نقرًا مزدوجًا فوق أيقونة [P-touch Update Software].

🔊 ملاحظة

يمكن أيضًا استخدام الطريقة التالية لبدء تشغيل P-touch Update Software: انقر فوق زر "بدء"، ثم حدد [**كافة البرامج] - [Brother P-touch Update Software] - [P-touch Update Software]**.

#### ■ لنظام Windows 8 / Windows 8.1

انقر فوق [P-touch Update Software] على شاشة [التطبيقات] أو انقر نقرًا مزدوجًا فوق [P-touch Update Software] على شاشة على سطح المكتب.

#### ■ لنظام Windows 10

من زر "بدء"، انقر فوق [Brother P-touch] - [Brother P-touch]، أو انقر نقرًا مزدوجًا فوق [P-touch Update] من زر "بدء"، انقر سطح المكتب.

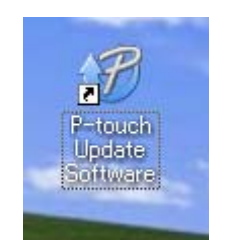

|                                                                                                    | كيفية تحديث برامج P-touch           |
|----------------------------------------------------------------------------------------------------|-------------------------------------|
|                                                                                                    | 3 انقر فوق أيقونة [تحديث الماكينة]. |
| P-touch Update Software                                                                                                    |                                     |
| أى الترقيات ترغب فى البحث عنها؟<br>انقر فوف أحد الأزرار التالية.<br>تظهر تفاصيل حول المعلومات التى يتم تحديثها بجانب كل زر. |                                     |
| تحديث الماكينة<br>يمكن تنزيل تحديثات للبرامج الثابتة والبيانات الأخرى من الموقع<br>الإنكتروني، ويمكن نقلها إلى الماكينة.    |                                     |
| تحديث برامج الكمبيوتر<br>يمكنك ترقية برامج الكمبيوتر، وتثبيت بيانات إضافية.                                                 |                                     |
| العاد                                                                                                    |                                     |

4 حدد [الطابعة]، تأكد من ظهور رسالة [الماكينة متصلة بطريقة صحيحة]، ثم انقر فوق [موافق].

|                       | P-touch Update Software                                              |
|-----------------------|----------------------------------------------------------------------|
|                       | سيتم فحص حالة اتصال الماكينة.<br>حدد الموديل المستخدم.<br>مي         |
|                       | إلطابعة:                                                             |
|                       | الماكينة متصلة بطريقة صحيحة.                                         |
|                       | انقر فوق الزر "موافق".                                               |
| م تطبيق جميع العمليات | * في حالة توميل وحدات متعددة لنفس الموديل، فسيت<br>على جميع الوحدات. |
|                       |                                                                      |
| إلغاء الأمر           | موافق                                                                |

| P-touch | برامج | تحديث | كيفية |
|---------|-------|-------|-------|
|---------|-------|-------|-------|

5 حدد [اللغة]، ثم حدّد مربع الاختيار بجوار البرنامج الثابت المطلوب تحديثه، ثم انقر فوق [نقل].

#### 🚺 هام

تجنب إيقاف تشغيل الطابعة أو فصل الكبل أثناء نقل البيانات.

|                                              | <u>م</u> لف أدوات تعليمات                                                                                                    |   |
|----------------------------------------------|----------------------------------------------------------------------------------------------------|---|
| انات المتوافقة إلى الماكينة.<br>قرائد "ثقار" |                                                                                                    |   |
|                                              | الي المراجع المراجع المراجع المراجع المراجع المراجع المراجع المراجع المراجع المراجع المراجع المراجع المراجع الم                                                                                                    |   |
|                                              | إلطابعة:                                                                                                    |   |
| ·                                            | اللغة:                                                                                                    |   |
| تحديث القائمة                                | قائمة الملقات:                                                                                                    |   |
| الإصدار الحجم                                | العنوان                                                                                                    | 1 |
|                                              | The second second |   |
|                                              |                                                                                                    |   |
|                                              |                                                                                                    |   |
|                                              |                                                                                                    |   |
|                                              |                                                                                                    |   |
|                                              |                                                                                                    |   |
|                                              |                                                                                                    |   |
|                                              |                                                                                                    |   |

- افحص المحتوى اللازم تحديثه، ثم انقر فوق **[بدء]** لبدء التحديث. ويبدأ تحديث البرنامج الثابت.
  - 🚺 هام
  - تجنب إيقاف تشغيل الطابعة أو فصل الكبل أثناء عملية التحديث.

#### لنظام تشغيل Mac

- 1) قم بتشغيل الطابعة وتوصيل كبل USB.
- 2 انقر نقرًا مزدوجًا فوق أيقونة [P-touch Update Software] على سطح المكتب.

#### 🔊 ملاحظة

يمكن أيضًا استخدام الطريقة التالية لبدء تشغيل P-touch Update Software:

انقر نقرًا مزدوجًا فوق [Macintosh HD] - [التطبيقات] - [P-touch Update Software]، ثم انقر نقرًا مزدوجًا فوق أيقونة تطبيق [P-touch Update Software].

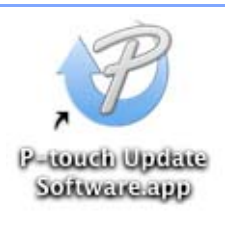

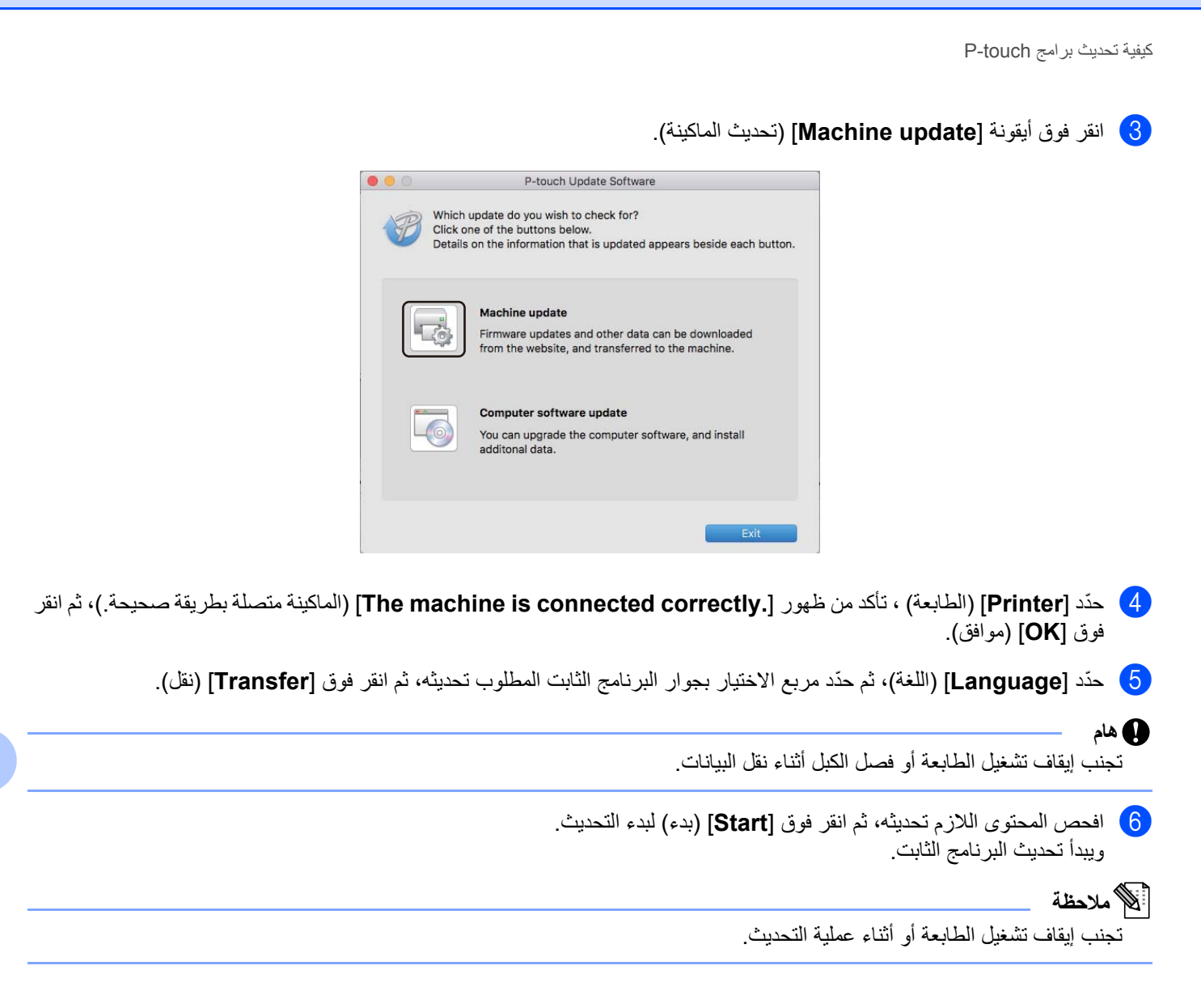

القسم اا

# 

| 1 |   | ما | 11  |
|---|---|----|-----|
|   | ) |    | - • |

| 58 |                      |
|----|----------------------|
| 59 | ļ                    |
| 62 | (                    |
| 69 | (                    |
|    | 58<br>59<br>62<br>69 |

# 10 إعادة تعيين طابعة الملصقات

أعد تعيين الذاكرة الداخلية للطابعة عندما ترغب في مسح جميع ملفات الملصقات المحفوظة، أو في حالة عدم عمل الطابعة على نحو سليم.

## إعادة تعيين جميع الإعدادات على إعدادات المصنع باستخدام أزرار طابعة الملصقات

لإعادة تعيين الطابعة، يرجى تنفيذ الإجراء التالي.

- أوقف تشغيل الطابعة.
- ك اضغط مع الاستمرار على زر الطاقة (ل) ثم اضغط على زر القاطعة (\$<). سيُضيء مشر الحالة باللون البرتقالي ويومض مؤشر Editor Lite باللون الأخضر.
- جاي اضغط على زر القاطعة (>x) ثلاث مرات لإعادة تعبين جميع الإعدادات (بما فيها إعدادات الجهاز) على إعدادات المصنع. سيُضيء مشر الحالة باللون البرتقالي ويضيء مؤشر Editor Lite باللون الأخضر.

# إعادة تعيين البيانات باستخدام أداة إعداد الطابعة

يمكنك كذلك استخدام أداة إعداد الطابعة من جهاز الكمبيوتر الخاص بك لإعادة تعيين جميع إعدادات الطابعة على إعدادات المصنع. للاطلاع على مزيد من المعلومات، راجع "إعادة ضبط المصنع" في صفحة 18.

![](_page_66_Picture_0.jpeg)

نوصي بتنظيف الطابعة الخاصة بك على أساس منتظم للحفاظ على الأداء الصحيح.

#### الملاحظة

احرص على فصل كبل طاقة التيار المتردد دائماً قبل تنظيف الطابعة.

# تنظيف السطح الخارجي للوحدة

امسح أية أتربة وشوائب من الوحدة الرئيسية باستخدام قطعة قماش ناعمة وجافة. استخدم قطعة قماش مبللة قليلاً بالماء لتنظيف العلامات التي يصعب إزالتها.

🔊 ملاحظة

تجنب استخدام مرقق الدهان أو البنزين أو الكحول أو أي مذيب عضوي آخر. قد يؤدي ذلك إلى تشويه أو تلف الغلاف الخارجي للطابعة.

## تنظيف رأس الطباعة

صُممت لفة DK (نوع ورق التسجيل الحراري) المستخدمة مع الجهاز على أن تنظف رأس الطباعة تلقائيًا. عندما تمر لفة DK على رأس الطباعة أثناء الطباعة وتغذية الملصق، يتم تنظيف رأس الطباعة.

## تنظيف البكرة

نظّف البكرة باستخدام ورقة التنظيف (موفرة على حدة).

تحتوي الطابعة على ورقة تنظيف واحدة.

#### الله ملاحظة

عند تنظيف البكرة، تأكد من استخدام ورقة التنظيف المزودة على وجه الحصر لهذه الطابعة. إذا تم استخدام ورقة تنظيف أخرى، قد يتضرر سطح البكرة وقد يؤدي ذلك إلى حدوث عطل.

1 افصل الطاقة عن الطابعة.

2 أمسك الطابعة من الجزء الأمامي، ثم ارفع غطاء حجيرة لفة DK بإحكام لفتحه.

![](_page_66_Picture_17.jpeg)

![](_page_67_Picture_0.jpeg)

الصيانة

# تنظيف فتحة إخراج الملصقات

إذا تسبب ملصق في انحشار الجهاز نتيجة تراكم بقايا الصمغ في فتحة إخراج الملصقات، نظف فتحة إخراج الملصقات بقطعة قماش. استخدم قطعة قماش مبللة قليلاً لتنظيف الصمغ الذي يصعب إز الته، إن لزم الأمر.

# استكشاف الأعطال وإصلاحها

## نظرة عامة

يشرح هذا الفصل كيفية حل المشاكل المعتادة التي قد تواجهها عند استخدام الطابعة. ففي حال كان لديك أي مشاكل مع الطابعة، تأكد أولاً من أداء المهام التالية بشكلِ صحيح:

- وصِّل الطابعة بمقبس التيار المتردد. للاطلاع على مزيد من المعلومات، راجع "توصيل كبل طاقة التيار المتردد" في صفحة 6.
  - أزل جميع مواد التعبئة والتغليف الواقية من الطابعة.
- قم بتثبيت وتحديد برنامج تشغيل الطابعة الصحيح. للاطلاع على مزيد من المعلومات، راجع "تثبيت البرنامج وبرامج تشغيل الطابعة على جهاز كمبيوتر" في صفحة 7.
- وصّل الطابعة بجهاز كمبيوتر أو هاتف محمول. للاطلاع على مزيد من المعلومات، راجع "توصيل طابعة الملصقات بجهاز كمبيوتر" في صفحة 7.
  - أغلق غطاء حجيرة لفة DK تمامًا.
  - أدخل لفة DK بشكلٍ صحيح. للاطلاع على مزيد من المعلومات، راجع "تحميل لفة DK" في صفحة 4.

إذا استمرت المشاكل، فاحرص على قراءة نصائح استكشاف الأعطال وإصلاحها في هذا الفصل للحصول على المساعدة. وفي حالة عدم حل المشكلة بعد قراءة هذا الفصل، تفضل بزيارة موقع الدعم Brother على الويب من خلال <u>support.brother.com</u>

استكشاف الأعطال وإصلاحها

## مشاكل الطباعة

| الحل                                                                                                    | المشكلة                                                                                                    |
|----------------------------------------------------------------------------------------------------|----------------------------------------------------------------------------------------------------|
| <ul> <li>هل الكبل مفكوك؟</li> <li>تحقق من توصيل الكبل بإحكام.</li> </ul>                                                                                                    | الطابعة لا تطبع أو يتم تلقي رسالة خطأ في الطباعة.                                                                   |
| <ul> <li>هل تم تركيب لفة DK بشكل صحيح؟</li> <li>إذا لم يتم ذلك، فك لفة DK ثم أعد تركيبها.</li> </ul>                                                                                                    |                                                                                                    |
| <ul> <li>هل يوجد لفات كافية متبقية؟</li> <li>تحقق من وجود لفات كافية متبقية.</li> </ul>                                                                                                    |                                                                                                    |
| <ul> <li>هل غطاء حجيرة لفة DK مفتوح؟</li> <li>تحقق من غلق غطاء حجيرة لفة DK.</li> </ul>                                                                                                    |                                                                                                    |
| <ul> <li>هل حدث خطأ في الطباعة أو خطأ في النقل؟</li> <li>أوقف تشغيل الطابعة، ثم أعد تشغيلها مرة أخرى. إذا ظلت المشكلة قائمة، اتصل بموزع Brother لديك.</li> </ul>                                                                                                    |                                                                                                    |
| <ul> <li>إذا كانت الطابعة موصّلة عبر موزع USB، فحاول توصيلها مباشرة بجهاز الكمبيوتر. إذا لم تكن كذلك،</li> <li>حاول توصيلها بمنفذ USB آخر.</li> </ul>                                                                                                    |                                                                                                    |
| <ul> <li>تأكد من توافق [نوع الورق] (لنظام التشغيل Windows) / [Print Media] (وسائط الطباعة) (لنظام<br/>التشغيل Mac) في P-touch Editor مع الوسائط المثبتة.</li> </ul>                                                                                                    |                                                                                                    |
| <ul> <li>هل تم إدخال كبل طاقة النيار المتردد بشكل صحيح؟</li> <li>تحقق من إدخال كبل طاقة التيار المتردد. إذا تم إدخاله بشكلٍ صحيح، حاول توصيله بمقبس كهربائي آخر.</li> </ul>                                                                                                    | مؤشر الحالة لا يضيء.                                                                                                |
| <ul> <li>هل رأس الطباعة أو البكرة متسخة؟</li> <li>مع أن رأس الطباعة يظل نظيفًا عادة مع الاستخدام العادي، إلا أنه قد تعلق نسالة أو بعض الأوساخ من البكرة<br/>في رأس الطباعة.<br/>إذا حدث ذلك، نظف البكرة.<br/>للاطلاع على مزيد من المعلومات، راجع "تنظيف البكرة" في صفحة 59.</li> </ul> | الملصق المطبوع يحتوي على علامات خطية ظاهرة<br>بلون مغاير أو أحرف رديئة الجودة أو لا يتم تغذية<br>الملصق بشكلٍ صحيح. |
| <ul> <li>هل الطابعة في وضع التبريد (مؤشر الحالة يومض باللون البرتقالي)؟</li> <li>انتظر حتى يتوقف مؤشر الحالة عن الوميض، ثم حاول الطباعة مرة أخرى.</li> </ul>                                                                                                    | يظهر خطأ في النقل الخاص بالبيانات على الكمبيوتر .                                                                   |
| <ul> <li>تحقق من عدم انسداد فتحة إخراج الملصقات.</li> <li>تحقق من وضع لفة DK بشكل صحيح عن طريق فك لفة DK وإعادة تركيبها.</li> <li>تحقق من غلق غطاء حجيرة لفة DK بشكل صحيح.</li> </ul>                                                                                                  | لا يتم إخراج الملصق بشكل صحيح بعد الطباعة.                                                                          |
| <ul> <li>تأكد من أن الطابعة في وضع التشغيل ثم اضغط على زر الطاقة ((ل)).</li> </ul>                                                                                                    | أريد إلغاء مهمة الطباعة الحالية.                                                                                    |
| <ul> <li>هل توجد أو سالة على البكرة تمنعها من اللف بحرية.</li> <li>نظف البكرة باستخدام ورقة التنظيف (موفرة على حدة).</li> <li>للاطلاع على مزيد من المعلومات، راجع "تنظيف البكرة" في صفحة 59.</li> </ul>                                                                                | جودة الطباعة رديئة.                                                                                                 |
| <ul> <li>أغلق P-touch Editor للخروج من الوظيفة الإضافية ثم أعد تفعيل الوظيفة الإضافية.</li> </ul>                                                                                                    | بعد استبدال اللفة أثناء تفعيل الوظيفة الإضافية، لم يتم<br>تحديث نمط التخطيط.                                        |
| <ul> <li>هل تم تشغيل Microsoft Word من Microsoft Outlook؟</li> <li>هل تم اختيار Microsoft Word محررًا افتراضيًا لبرنامج Microsoft Outlook?</li> <li>لا تعمل الوظيفة الإضافية لبرنامج Microsoft Word مع الإعدادات السابقة، نظرًا لقيود البرنامج. اخرج من Microsoft Outlook.</li> </ul>  | أيقونة الوظيفة الإضافية في P-touch غير ظاهرة<br>في Microsoft Word.                                                  |
| <ul> <li>إذا حدث خطأ في القاطعة، أبق غطاء حجيرة لفة DK مغلقاً ثم اضغط على زر الطاقة (ل). ترجع القاطعة<br/>إلى الوضع الطبيعي ويتوقف تشغيل الطابعة تلقائياً.<br/>بعد إيقاف تشغيل الطابعة، تحقق من فتحة إخراج الملصقات وأخرج أي ملصقات محشورة. واتصل بخدمة<br/>عملاء Brother.</li> </ul>  | خطأ في القاطعة.                                                                                                    |

استكشاف الأعطال وإصلاحها

| مشكلة                                          | الحل                                                                                                    |
|------------------------------------------------|----------------------------------------------------------------------------------------------------|
| يد إعادة تعيين الطابعة.<br>إو                  | اضىغط مع الاستمرار على زر القاطعة (次) أثناء الضغط على زر الطاقة (ل) عندما تكون الطابعة في وضع<br>إيقاف التشغيل. عندما يبدأ وميض مؤشر Editor Lite وعندما يضيء مؤشر الحالة باللون البرتقالي، اضغط                                                                    |
|                                                | على زر القاطعة (%) ثلاث مرات مع استمرار الضغط على زر الطاقة ((). ستتم إعادة ضبط الطابعة على                                                                                                    |
|                                                | إعدادات المصنع.                                                                                                    |
| مدر فراءة الباركودات المطبوعة.<br>ا            | ■ قم بطباعة الملصقات التي تتم فيها محاداة الباركودات مع ر اس الطباعة كما هو موضح ادناه:                                                                                                    |
|                                                |                                                                                                    |
|                                                | 1 رأس الطباعة                                                                                                    |
|                                                | 2 الباركود                                                                                                    |
|                                                | 3 اتجاه الطباعة                                                                                                    |
|                                                | ■ جرب ماسحًا ضوئيًا آخر.                                                                                                    |
|                                                | ■ نوصي بطباعة الباركود مع تعيين خيارات جودة الطباعة على [أعط الأولوية لجودة الطباعة] (باستثناء<br>الطباعة بلونين).                                                                                                    |
| u                                              | لنظام Windows Vista                                                                                                    |
| נ<br>פ<br>וו                                   | لعرض خيارات [ا <b>لجودة</b> ]، افتح خصائص الطابعة عن طريق النقر فوق زر بدء - [لوحة التحكم] - [الأجهزة<br>والصوت] - [الطابعات]، ومن ثم النقر بزر الماوس الأيمن فوق الطابعة التي تريد إعدادها ثم النقر فوق [تفضيلات<br>الطباعة].                                     |
| u                                              | لنظام Windows 7                                                                                                    |
|                                                | لعرض خيارات [ <b>الجودة]،</b> افتح خصائص الطابعة بالنقر فوق زر <b>بدء - [الأجهزة والطابعات]،</b> ومن ثم النقر بزر<br>الماوس الأيمن فوق الطابعة التي تريدها ثم انقر فوق <b>[تفضيلات الطباعة]</b> .                                                                  |
| u                                              | لنظام Windows 8 / Windows 8.1                                                                                                    |
| د<br>-<br>2                                    | لعرض خيارات [ا <b>لجودة</b> ]، افتح خصائص الطابعة عن طريق النقر فوق <b>[لوحة التحكم] -</b> في شاشة [ا <b>لتطبيقات]</b><br>- [الأجهزة والصوت] - [الأجهزة والطابعات]، ومن ثم النقر بزر الماوس الأيمن فوق الطابعةالتي تريد إعدادها<br>ثم النقر فوق [تفضيلات الطباعة]. |
| u                                              | لنظام Windows 10                                                                                                    |
| د<br>و<br>[                                    | لعرض خيارات [ <b>الجودة</b> ]، افتح خصائص الطابعة بالنقر فوق زر <b>بدء - [إعدادات] - [الأجهزة] - [الطابعات</b><br>والماسحات] - [الأجهزة والطابعات]، مع النقر بزر الماوس الأيمن فوق الطابعة التي تريد إعدادها ثم النقر فوق<br>[تفضيلات الطباعة].                    |
| <u>и</u>                                       | لنظام تشغيل Mac                                                                                                    |
| 1                                              | لتغيير خيارات جودة الطباعة، افتح مربع حوار <b>طباعة</b> ثم اختر <b>[أساسي]</b> من القائمة المنبثقة لخيارات الطباعة.                                                                                                    |
| ظهر خط عمودي أبيض عند الطباعة باللون الأحمر. 1 | 1 أزل لفة DK من الطابعة.                                                                                                    |
| 2                                              | 2 أغلق غطاء حجيرة لفة DK تمامًا.                                                                                                    |
| 3                                              | 3 اضغط مع الاستمرار على زر Editor Lite لأكثر من خمس ثوانٍ. انتظر حتى تدور البكرة البلاتينية.                                                                                                    |
| 4                                              | 4 عندما تتوقف البكرة البلاتينية عن الدوران، قم بتحميل لفة DK.                                                                                                    |
| u                                              | ستدور البكرة لنحو 40 ثانية.                                                                                                    |
| يد تغذية الملصق.                               | اضغط على زر تغذية ( 🎦 ) لثانية واحدة.                                                                                                    |
#### معلومات الإصدار

| شكلة ال                                       | الحل                                                                                                    |
|-----------------------------------------------|----------------------------------------------------------------------------------------------------|
| أعرف رقم إصدار البرنامج الثابت للطابعة.       | يمكن استخدام الإجراء التالي.                                                                               |
| 1                                             | 1 قم بتشغيل الطابعة.                                                                                       |
| 2                                             | 2 اضغط مع الاستمرار على زر القاطعة (><) لعدة ثوانٍ لطباعة التقرير.                                         |
|                                               | عندما تطبع هذا التقرير ، نوصي باستخدام لفة DK بملصقات عرضيها 29 مم أو أعرض وطول طباعة 64 مم.               |
|                                               | لا يمكن استخدام لفات DK للطباعة بلونين.                                                                    |
| يد التأكر مما إذا كنت أستخدم أحدث إصدار من اس | استخدم P-touch Update Software للتأكد مما إذا كان لديك أحدث إصدار.                                         |
| رنامج أم لا.<br>h                             | للاطلاع على مزيد من المعلومات حول P-touch Update Software، راجع "كيفية تحديث برامج<br>P-touch" في صفحة 50. |

استكشاف الأعطال وإصلاحها

### مؤشرات LED

تُضيء المؤشرات وتومض لبيان حالة الطابعة،

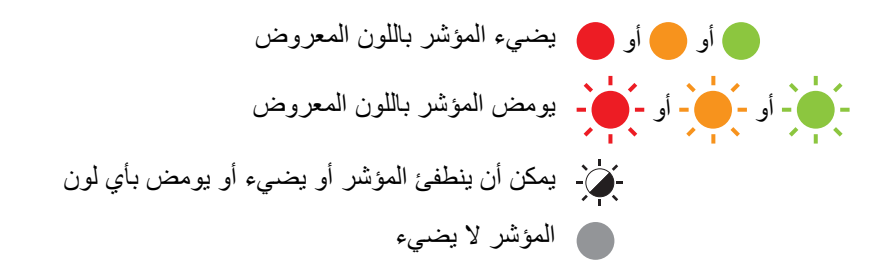

| الحالة                                                                                                    | مؤشر Editor Lite | مؤشر الحالة |
|----------------------------------------------------------------------------------------------------|------------------|-------------|
| إيقاف التشغيل                                                                                                    |                  |             |
| التشغيل                                                                                                    | -¥-              |             |
| وضع التغذية                                                                                                    |                  |             |
| وضع الطباعة                                                                                                    |                  |             |
| وضع التدوير الأمامي/العكسي للبكرة                                                                                                |                  |             |
| وضع القطع                                                                                                    |                  |             |
| وضع التنظيف                                                                                                    |                  |             |
| وضع P-touch Editor Lite                                                                                                    |                  |             |
| وضع الإعداد للطباعة                                                                                                    |                  |             |
| إلغاء المهمة                                                                                                    | ` <b>\</b>       | <u>.</u>    |
| استقبال بيانات من الكمبيوتر                                                                                                    | -,,,-            |             |
| نقل بیانات                                                                                                    |                  |             |
| غطاء حجيرة لفة DK مفتوح. أغلق غطاء حجيرة لفة DK بشكل صحيح                                                                        | -`&-             |             |
| وضع إعادة التعيين                                                                                                    |                  |             |
| للاطلاع على مزيد من المعلومات، راجع "إعادة تعيين جميع الإعدادات على إعدادات المصنع<br>باستخدام أزرار طابعة الملصقات" في صفحة 58. |                  |             |
| يُضغط على زر القاطعة (>%) ثلاث مرات في وضع إعادة الضبط                                                                           |                  |             |
| وضع إيقاف تشغيل النظام                                                                                                    |                  |             |
| يُضغط على زر القاطعة (٢%) مرة أو مرتين في وضع إعادة الضبط                                                                        |                  |             |
| وضع التبريد                                                                                                    | -¥-              |             |
| وضع استبدال البيانات                                                                                                    |                  |             |
| وضع التمهيد                                                                                                    |                  |             |

استكشاف الأعطال وإصلاحها

| الحالة                                              | مؤشر Editor Lite | مؤشر الحالة            |
|-----------------------------------------------------|------------------|------------------------|
| انتهاء لفة DK                                       | -¥-              |                        |
| خطأ في التغذية                                      |                  |                        |
| غطاء حجيرة لفة DK كان مفتوحاً أثناء استخدام الطابعة |                  | <u> </u>               |
| خطأ عدم وجود وسائط                                  |                  |                        |
| خطأ وسائط غير صحيحة                                 |                  | (مرة واحدة كل 2 ثانية) |
| خطأ أمر الاتصال                                     |                  |                        |
| خطأ الطباعة بدقة عالية لوسائط بلونين                |                  |                        |
| خطأ في القاطعة                                      |                  |                        |
| خطأ في النظام                                       |                  | (مرتان کل 2 ثانیة)     |

#### استكشاف الأعطال وإصلاحها

| الحل                                                                                                    | المشكلة                            |
|----------------------------------------------------------------------------------------------------|------------------------------------|
| يتم حفظ البيانات المطبوعة في المخزن المؤقت، وإذا لم تتلق الطابعة البيانات الكاملة، فلن يتم<br>تشغيل الطباعة.                                                                   | البيانات الواردة في المخزن المؤقّت |
| أوقف تشغيل الطابعة ثم شغلها مرة أخرى.                                                                                                    |                                    |
| الرأس الحراري ساخن جدا.                                                                                                    | الرأس يبرد                         |
| تتوقف الطابعة وتستأنف الطباعة بعد أن يبرد الرأس الحراري فقط، وقد يصبح الرأس ساخنًا<br>جداً في حال طباعة عدد كبير من الملصقات.                                                  |                                    |
| عندما يصبح الرأس الحراري ساخنًا جدًا، قد يتم إنتاج الصور خارج منطقة الطباعة. ولتجنب<br>السخونة الزائدة أو تأخير ها، تأكد من التهوية الكافية الطابعة و عدم وجودها في مكان مغلق. |                                    |
| إذا كان من الضروري تبريد الطابعة نظراً للسخونة الزائدة بسبب إلى نوع لفة DK المستخدم<br>أو محتويات الملصق، قد تستغرق الطباعة وقتاً أطول من المعتاد.                             |                                    |
| الله ملاحظة                                                                                                    |                                    |
| ت<br>قد تحدث هذه الحالة في كثير من الأحيان عندما يتم استخدام الطابعة في الأماكن العالية (أكثر                                                                                  |                                    |
| من 3048 م) نظراً لَكْنَافة الهواء الأقل المتاحة لتبريد الطّابعة.                                                                                                    |                                    |
| لحل هذه المشكلة، اتصل بموزع Brother أو خدمة عملاء Brother للحصول على المساعدة.                                                                                                 | الطابعة في وضع التمهيد             |
| تحقق مما يلي:                                                                                                    | أخطاء لغة DK                       |
| <ul> <li>أنك تستخدم لفة DK الصحيحة.</li> </ul>                                                                                                    |                                    |
| <ul> <li>وجود ملصقات كافية متبقية.</li> </ul>                                                                                                    |                                    |
| <ul> <li>تثبیت لفة DK بشكل صحیح.</li> </ul>                                                                                                    |                                    |
| لإعادة تعيين خطأ:                                                                                                    | أريد إعادة تعيين خطأ               |
| 1 افتح غطاء حجيرة لفة DK، ثم أغلقه.                                                                                                    |                                    |
| 2 إذا لم يتم إعادة تعيين الخطأ، اضغط على زر القاطعة (>>>).                                                                                                    |                                    |
| 3 إذا لم يتم إعادة تعيين الخطأ بعد، أوقف تشغيل الطابعة، ثم أعد تشغيلها مرة أخرى.                                                                                               |                                    |
| 4 في حال لم يتم إعادة تعيين الخطأ، اتصل بخدمة عمالاء Brother.                                                                                                    |                                    |

## مواصفات طابعة الملصقات

|                                                                      |                                                   | الحجم                                  |  |
|----------------------------------------------------------------------|---------------------------------------------------|----------------------------------------|--|
| ں) × 213 مم (عمق) × 142 مم (ارتفاع) ×تقريباً                         | 125.3 مم (عرض                                     | الأبعاد                                |  |
| بدون لفات DK)                                                        | 1.15 كجم تقريباً (                                | الوزن                                  |  |
|                                                                      |                                                   | مۇشرات LED                             |  |
| أحمر)                                                                | ة (أخضر، برتقالي،                                 | مؤشر Editor Lite (أخضر)، مؤشر الحال    |  |
|                                                                      | الأزرار                                           |                                        |  |
|                                                                      | زر الطاقة، زر التعذية، زر القاطعة، زر Editor Lite |                                        |  |
|                                                                      |                                                   | الطباعة                                |  |
| لمرة عن طريق الرأس الحراري                                           | طباعة حرارية مباش                                 | الأسلوب                                |  |
| مىة × 720 نقطة                                                       | 300 نقطة لكل بوم                                  | رأس الطباعة                            |  |
| لكل بوصة ×، 300 نقطة لكل بوصة                                        | قياسية: 300 نقطة لكل بوصة ×، 300 نقطة لكل بوصة    |                                        |  |
| 300 نقطة لكل بوصة ×، 600 نقطة لكل بوصة                               | وضع عالي الدقة: (                                 |                                        |  |
| د فقط: الحد الأقصى 148 مم/ث                                          | طباعة باللون الأسو                                | سرعة الطبع                             |  |
| (الأسود والأحمر على لفة DK بيضاء): الحد الأقصى 24 مم/ث               | طباعة ثنائية اللون (                              |                                        |  |
| عة الفعلية وفقًا لاختلاف الظروف.                                     | تختلف سرعة الطبا                                  |                                        |  |
|                                                                      | 58 مم                                             | الحد الأقصبي لعرض الطباعة              |  |
|                                                                      |                                                   | الواجهة                                |  |
| ي سرعة (جهاز طرفي)                                                   | الإصدار 2.0 أقصب                                  | منفذ USB                               |  |
|                                                                      |                                                   | مصدر الطاقة                            |  |
| نیار متردد، 50/60 هرتز، 1.1 أمبیر                                    | 220-240 فولت ت                                    | مصدر الطاقة                            |  |
| إيقاف تشغيل/10/20/30/40/50/60 دقيقة                                  |                                                   | إيقاف التشغيل التلقائي                 |  |
| ، التشغيل التلقائي، راجع "تغيير إعدادات طابعة الملصقات" في صفحة 13.) | (لتغيير إعداد إيقاف                               |                                        |  |
|                                                                      |                                                   | أخرى                                   |  |
|                                                                      | قاطع تلقائي متين                                  | القاطعة                                |  |
| يل/الرطوبة أثناء التشغيل: بين 10 و35 درجة مئوية / بين 20٪ و 80٪      | درجة حرارة التشغي                                 | البيئة                                 |  |
| الحد الأقصى لدرجة حرارة البصيلة الرطبة: 27 درجة مئوية                |                                                   |                                        |  |
|                                                                      |                                                   | أنظمة التشغيل المتوافقة                |  |
| حدّثة للبرنامج.                                                      | على قائمة كاملة وم                                | انظر <u>support.brother.com</u> للحصول |  |

# brother